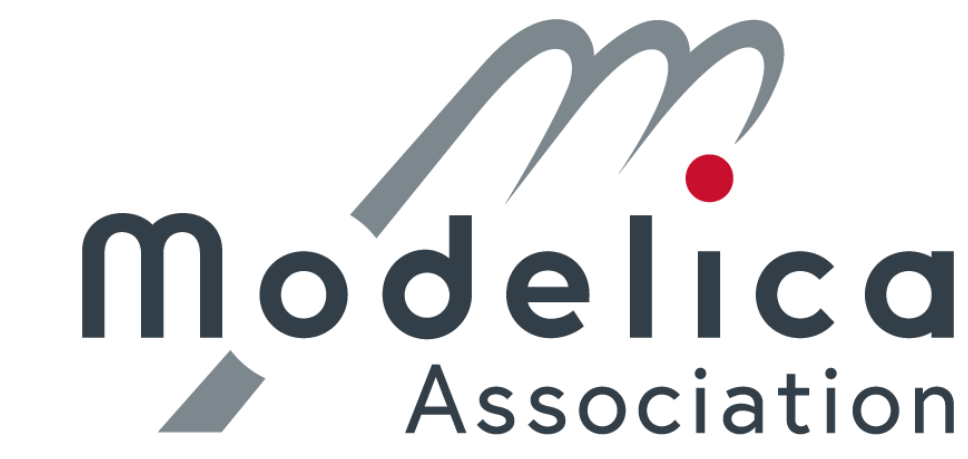

© 2021-2023, Modelica Association and contributors.

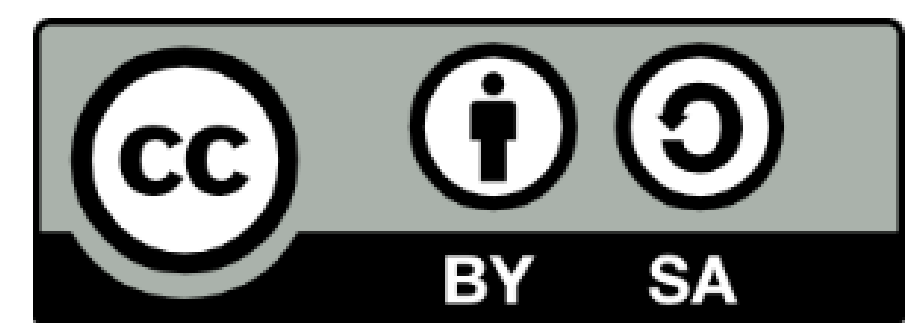

This work is licensed under a <u>CC BY-SA 4.0 license</u>.

Modelica<sup>®</sup> is a registered trademark of the Modelica Association. eFMI<sup>®</sup> is a registered trademark of the Modelica Association. FMI<sup>®</sup> is a registered trademark of the Modelica Association. SSP<sup>®</sup> is a registered trademark of the Modelica Association. DCP<sup>®</sup> is a registered trademark of the Modelica Association.

Third party marks and brands are the property of their respective holders.

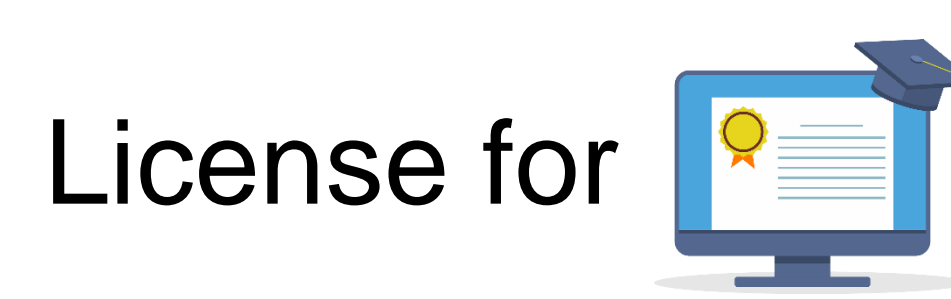

#### https://pixabay.com/illustrations/education-online-school-elearning-5307517/

#### © June 17, 2020 by ArtsyBee

I create these images with love and like to share them with you. My passion is to provide vintage designs to honor those artists that created something great and timeless. You are most welcome to use it for commercial projects, no need to ask for permission. I only ask that you not resell my images AS IS or claim them as your own creation. As always, a BIG thank you for the coffee donations I received, every dollar is a blessing for my family.

#### Education Online School royalty-free stock illustration. Free for use & download.

#### **Content License Summary**

Welcome to Pixabay! Pixabay is a vibrant community of authors, artists and creators sharing royalty-free images, video, audio and other media. We refer to this collectively as "Content". By accessing and using Content, or by contributing Content, you agree to comply with our Content License.

At Pixabay, we like to keep things as simple as possible. For this reason, we have created this short summary of our Content License which is available in full here. Please keep in mind that only the full Content License is legally binding.

#### What are you allowed to do with Content?

- Subject to the Prohibited Uses (see below), the Content License allows users to:
- Use Content for free
- Use Content without having to attribute the author (although giving credit is always appreciated by our community!)
- Modify or adapt Content into new works

#### What are you not allowed to do with Content?

#### We refer to these as Prohibited Uses which include:

- You cannot sell or distribute Content (either in digital or physical form) on a Standalone basis. Standalone means where no creative effort has been applied to the Content and it remains in substantially the same form as it exists on our website.
- If Content contains any recognisable trademarks, logos or brands, you cannot use that Content for commercial purposes in relation to goods and services. In particular, you cannot print that Content on merchandise or other physical products for sale.
- You cannot use Content in any immoral or illegal way, especially Content which features recognisable people.
- You cannot use Content in a misleading or deceptive way.
- Please be aware that certain Content may be subject to additional intellectual property rights (such as copyrights, trademarks, design rights), moral rights, proprietary rights, property rights or similar. It is your responsibility to check whether you require the consent of a third party or a license to use Content.

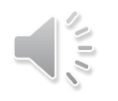

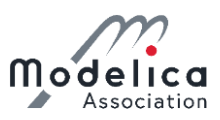

### eFMI® Tutorial – Agenda

Part 1: eFMI® motivation and overview (40 min)

Part 2: Running use-case introduction (10 min)

Part 3: Hands-on demonstration in Dymola and

Software Production Engineering (former name CATIA ESP) (25 min)

Coffee break (30 min)

Part 3: Hands-on demonstration in Dymola and Software Production Engineering (former name CATIA ESP) (35 min)

Part 4: Live demonstration in TargetLink (30 min)

Part 5: Short presentation of further tooling (5 min)

Part 6: Conclusion (5 min)

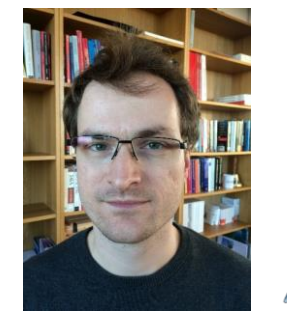

Tutorial leader: Christoff Bürger

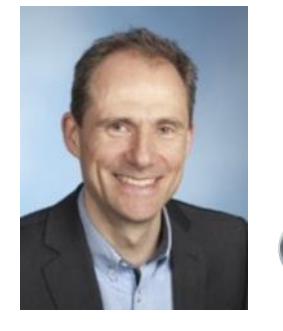

Presenter: Oliver Lenord BOSCH Invented for life

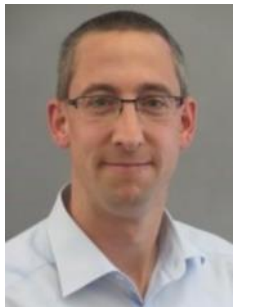

Presenter: Jörg Niere

dSPACE

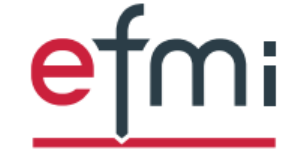

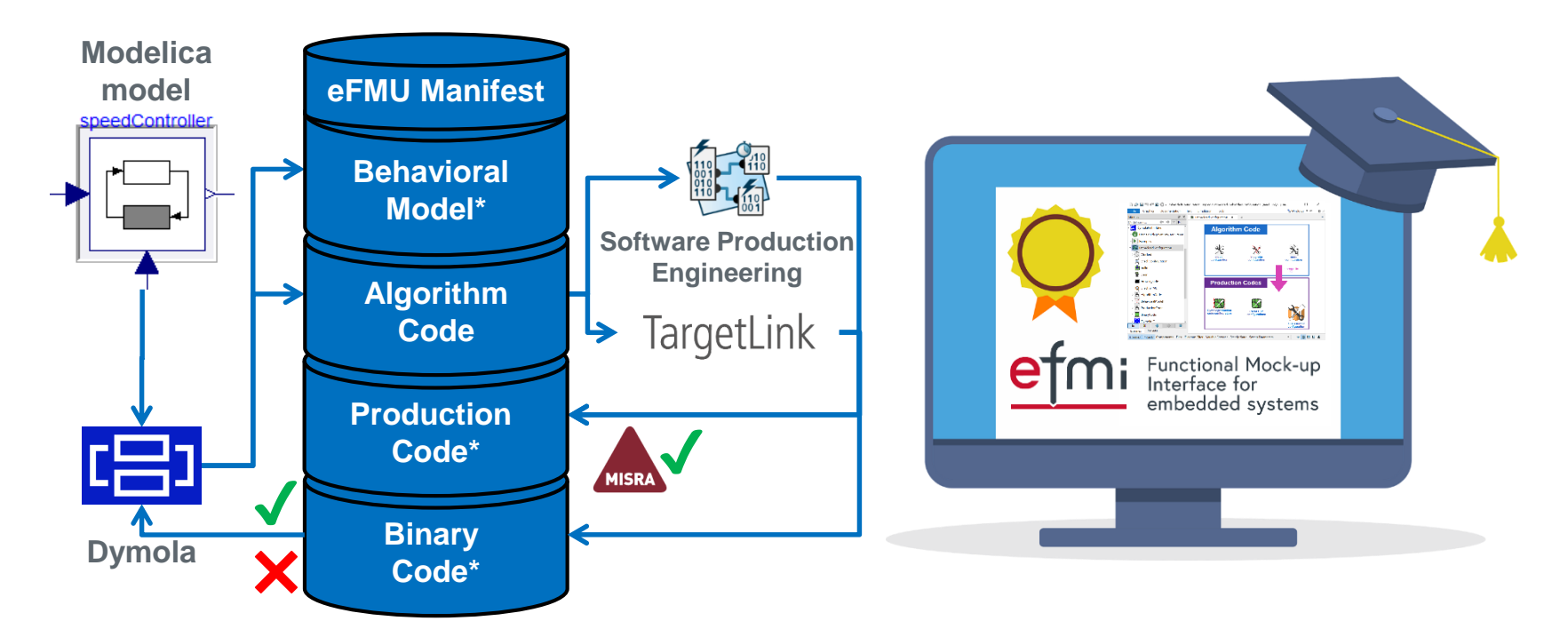

### Part 3: Hands-on demonstration in Dymola and Software Production Enginnering

eFMI® Tutorial – 15<sup>th</sup> International Modelica Conference – 9<sup>th</sup> of October 2023

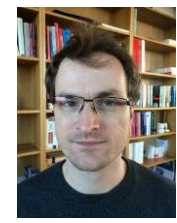

Christoff Bürger Dassault Systèmes Christoff.Buerger@3ds.com

© 2023 Modelica Association | www.modelica.org

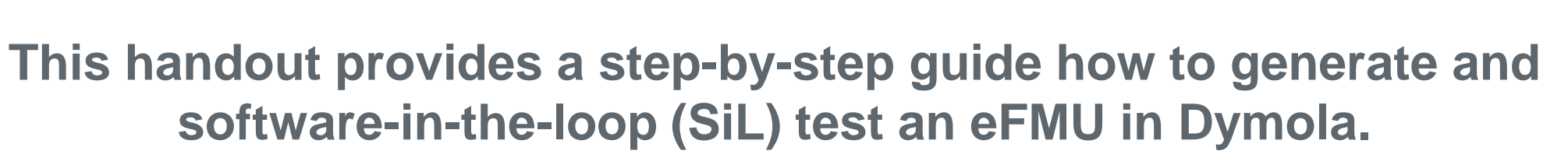

#### **Tutorial requirements:**

□ Own computer with Windows 10 or 11, 64-Bit, x86

#### You – i.e., every tutorial participant – should have gotten a software bundle with:

- □ This documentation (eFMI-Tutorial-Part-3.pdf in root directory)
- Preinstalled Dymola 2024x Beta 4 (/Dymola)
- □ Preinstalled Software Production Engineering (fomer name CATIA ESP) prototype (included in Dymola)
- □ Workdirectory where eFMUs will be generated and simulation artefacts stored (/work-directory)
- □ Modelica models we actually want to develop; for your reference if something goes wrong (/reference-models)
- □ eFMUs we actually want to build; for your reference if something goes wrong (/reference-eFMUs)
- □ Portable Microsoft Visual C++ and Microsoft Windows SDK required by Dymola (/portable-MSVC)
- Portable Java required by Software Production Engineering (/portable-Java)
- Portable Cppcheck (/portable-Cppcheck) and Python (/portable-Python) required for MISRA C:2012 compliance checks of production code
- □ Licenses of provided software (/licenses)

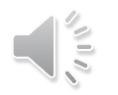

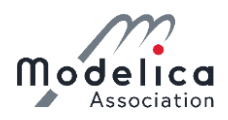

### DISCLAIMER

The Microsoft Visual C++ and Microsoft Windows SDK provided in the /portable-MSVC directory are subject to licensing of Microsoft. The Java Development Kit (OpenJDK) provided in the /portable-Java directory is subject to licensing of the Free Software Foundation, Inc.

The Python provided in the /portable-Python directory is subject to licensing of the Python Software Foundation.

The Cppcheck provided in the /portable-Cppcheck directory is subject to licensing of Cppcheck Solutions AB.

The Dymola and Software Production Engineering provided in the /Dymola directory are subject to licensing of Dassault Systèmes.

The Python libraries and scripts pip, get-pip.py, argparse and Pygments are subject to their respective licensing.

### BEFORE USING ANY OF ABOVE SOFTWARE, USERS MUST ACCEPT AND AGREE TO THEIR LICENSING (all licenses can be found in the /licenses directory).

THE DISTRIBUTED SOFTWARE IS PROVIDED ONLY FOR USAGE IN THE SCOPE OF THE "*eFMI® Tutorial*" OF THE "*15<sup>th</sup> International Modelica Conference*, 9-11 October 2023"; AND IT IS FOR PARTICIPANTS OF THE TUTORIAL ONLY.

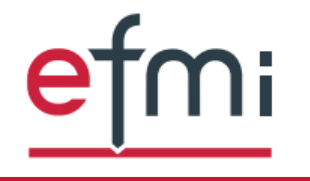

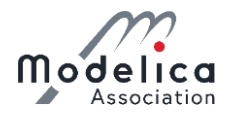

### Before getting started, please make sure you can use the provided Dymola:

| File Graphics Documentation Text Simulation   Image: Animation HTML Graph Image: Animation Image: Animation   Proje Dymola License Setup      Proje Dymola License Setup Checked out license options Setup Setup |      |
|----------------------------------------------------------------------------------------------------|------|
| Mode       >       >       2. License Setup         General       Details       Borrow       Setup         Checked out license options       A. Code export is checked ("Dymola Source")                                                                                                    | ıd   |
| Standard OK     Enable code export options     Image: Code Concertation License     Code Concertation License     Code Concertation License                                                                                                    | e    |
| Flexnet:<br>"f875a4e7ac9c f875a4e7ac9c f8e4e33ffed5 f8e4e33ffed5 f8e4e33ffed9 00155d534cf6 00155de0490c 00155d5ff1e0"<br>(a) The host id may change if the computer is connected to a<br>docking station. In such a case, please copy all host ids.<br>Copy to Clipboard<br>OK Cancel<br>Cancel                                                                                                    | (-up |

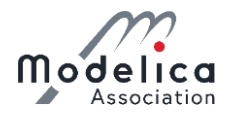

### Before getting started, please make sure you can use the provided Dymola:

| 🗋 😭 🔚 ካ ሮ 💽 🔇                                                                                                    | 3 ₹ Dymola - Dynamic Modeling Laborator                                                                                                    | у                                                                                                    |
|----------------------------------------------------------------------------------------------------|----------------------------------------------------------------------------------------------------|----------------------------------------------------------------------------------------------------|
| File       Graphics       Du         Image: Common strict in the strict in the strine strine strict in the strine strict in the strict in | ocumentation       Text       Simulation       Tools         inands       Translate       Simulate       Stop       1       stop:       1       stop:       stop:       1       stop:       1       stop:       1       stop:       1       stop:       1       stop:       1       stop:       1       stop:       1       stop:       1       1       1 | <ul> <li>Check compilers are available for simulation:</li> <li>1. Simulation ribbon</li> <li>2. Setup button</li> <li>3. Compiler tab</li> <li>4. Verify Compiler button</li> <li>You can also pick any of the default Microsoft Visual Studio versions if you have a local installation.</li> <li>If not, please use the provided portable, on custom path &lt;&lt; location of software bundle &gt;&gt; /portable-MSVC/</li> </ul> |
|                                                                                                    | Embedded server (Requires Visual Studio as C compiler)                                                                                                    | Ŧ                                                                                                    |
|                                                                                                    | © None<br>○ DDE server                                                                                                    | (                                                                                                    |
| ۲<br>filter variablec                                                                                                    | Export DLL<br>Export model as DLL with API                                                                                                    | Etmi<br>Interface for<br>embedded systems                                                                                                    |

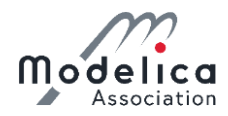

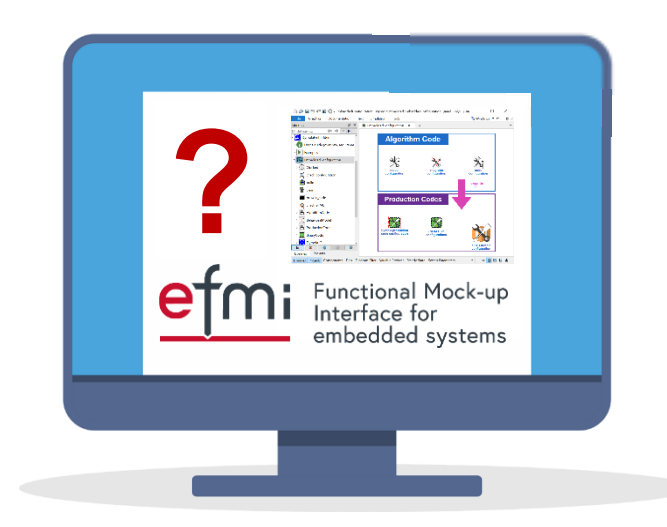

### **Ok, lets get started!**

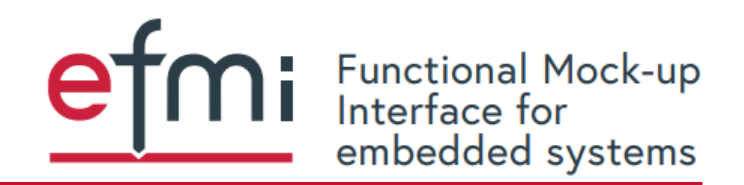

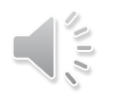

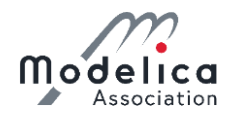

# The user interface for eFMI support in Dymola is provided by means of a Modelica library: DymolaEmbedded

### Load DymolaEmbedded via the *eFMI* button in the *Tools* ribbon $\rightarrow$ *Load Libraries...* $\rightarrow$ *OK*:

|                                       |                           |                                      | Dymola - I                         | Dynamic Mo               | odeling Lal            | ooratory -                 | [Diagr           | am]                         |                        |                   | —               |        | $\times$                       |
|---------------------------------------|---------------------------|--------------------------------------|------------------------------------|--------------------------|------------------------|----------------------------|------------------|-----------------------------|------------------------|-------------------|-----------------|--------|--------------------------------|
| File Graphics Docu                    | imentation Text           | Simulation                           | Tools                              |                          |                        |                            |                  |                             |                        |                   | 🗟 Win           | dows 🔻 | ፹ — ፬ ×                        |
| Clipboard Image Anim                  | ation HTML Gra            | oh Library<br>Managem                | License<br>ent Setup               | Options                  | ₽ <b>₽</b><br>Update   | <b>å</b> ⊕<br>Publish      | 追<br>Log         | Status<br>Refresh<br>More ▼ | ?<br>Help<br>Documents | Dymola<br>Website | About<br>Dymola | eFMI   | -G(s)+<br>Linear<br>Analysis ▼ |
| vraries                               | 5 ×                       | Unnamed                              | × +                                |                          |                        |                            |                  |                             |                        |                   |                 |        | •                              |
| odel name                             | ← → ▼ ↓□ ×                | <u> </u>                             |                                    |                          |                        |                            |                  |                             |                        |                   |                 |        |                                |
| Dymola Commands                       | .DymolaEmbed              | ded menu.load l                      | braries                            |                          |                        |                            |                  |                             | ×                      |                   |                 |        |                                |
| Favorites                             |                           |                                      |                                    |                          |                        |                            |                  |                             |                        |                   |                 |        |                                |
| Modelica Reference                    | load_libraries            |                                      |                                    |                          |                        |                            |                  |                             |                        |                   |                 |        |                                |
| Modelica                              | Description               |                                      |                                    |                          |                        |                            |                  |                             | -                      |                   |                 |        |                                |
|                                       | f Load all e<br>eFMI, eFM | FMI related Mode<br>II_TestCases and | elica libraries s<br>eFMI_TestCase | hipped with<br>s_Embedde | Dymola, i<br>dConfigur | .e., the Dy<br>ations libr | molaEi<br>aries. | mbedded,                    |                        |                   |                 |        |                                |
|                                       |                           | ОК                                   | Inf                                | o Co                     | opy Call               | Execu                      | te               | Close                       |                        |                   |                 |        |                                |
| · · · · · · · · · · · · · · · · · · · |                           |                                      |                                    |                          |                        |                            |                  |                             |                        |                   |                 |        |                                |
| ibraries Projects                     |                           |                                      |                                    |                          |                        |                            |                  |                             |                        |                   |                 |        |                                |
|                                       |                           | m Filter Variab                      | o Drouwoor - Ct                    | andy State               | C                      |                            | ~                |                             |                        |                   |                 |        |                                |

Other menu entries permit to build or delete eFMUs for whole package hierarchies and load their co-simulation stubs (this convenience use-cases will become clear throughout the tutorial).

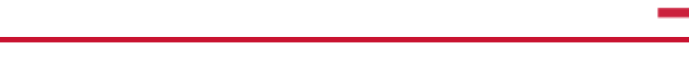

Functional Mock-up Interface for

embedded systems

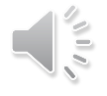

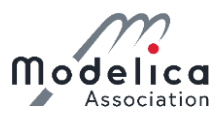

### The following libraries are loaded:

| 🗋 🎓 🔚 🔊 🍘 💽 🐼 🖛 🛛 Dymo                                                                                                    | laEmbedded - DymolaEmbedded (Read-Only) - [Documentation]                                                                                 | - 🗆 X                                                      |  |  |  |  |  |  |  |  |  |  |  |
|----------------------------------------------------------------------------------------------------|----------------------------------------------------------------------------------------------------|------------------------------------------------------------|--|--|--|--|--|--|--|--|--|--|--|
| File Graphics Documentation                                                                                                    | File     Graphics     Documentation     Text     Simulation     Tools                                                                     |                                                            |  |  |  |  |  |  |  |  |  |  |  |
| 👫 🕶 🚺 Formatted 🗮                                                                                                    | Cut 🗙 🏘 Normal 🗸 B x, A 🔻 🗉 🗐                                                                                                    | 達 E の Table マ                                              |  |  |  |  |  |  |  |  |  |  |  |
| Info Editor 😯 🍽                                                                                                    | Copy $\stackrel{\text{\tiny black}}{=}$ (Default) $\checkmark$ $I \times^2$ $\stackrel{\text{\tiny black}}{=}$                            | 律 듣 🕰                                                      |  |  |  |  |  |  |  |  |  |  |  |
| Info Source                                                                                                    | 🖹 Paste 🛝 🔪 (Auto) 🗸 🗉 😑                                                                                                    |                                                            |  |  |  |  |  |  |  |  |  |  |  |
| Model Layer Language Clipboard Find Font Paragraph Tools                                                                                                    |                                                                                                    |                                                            |  |  |  |  |  |  |  |  |  |  |  |
| Libraries 🗗 🗙 🗟 DymolaEmbedded 🗙 +                                                                                                    |                                                                                                    |                                                            |  |  |  |  |  |  |  |  |  |  |  |
| Model name   Modelica Reterence  Modelica Reterence  Modelica R |                                                                                                    |                                                            |  |  |  |  |  |  |  |  |  |  |  |
| Modelica Information                                                                                                    |                                                                                                    |                                                            |  |  |  |  |  |  |  |  |  |  |  |
| Imodelica         Imodelica                                                                                                    |                                                                                                    |                                                            |  |  |  |  |  |  |  |  |  |  |  |
| eFMI_TestCases A detailed documentation is given in the <u>user's guide</u> .                                                                                                    |                                                                                                    |                                                            |  |  |  |  |  |  |  |  |  |  |  |
| DymolaEmbedded                                                                                                    | DymolaEmbedded     Important: Please note the library requirements.                                                                       |                                                            |  |  |  |  |  |  |  |  |  |  |  |
| > 🚺 User's guide (overview, requireme.                                                                                                    | Copyright                                                                                                    |                                                            |  |  |  |  |  |  |  |  |  |  |  |
| > 🕨 Examples                                                                                                    |                                                                                                    |                                                            |  |  |  |  |  |  |  |  |  |  |  |
| > 🔛 EmbeddedConfiguration                                                                                                    |                                                                                                    |                                                            |  |  |  |  |  |  |  |  |  |  |  |
| > 🔀 BuildUtilities                                                                                                    |                                                                                                    | 11 T                                                       |  |  |  |  |  |  |  |  |  |  |  |
| > 🚺 BuiltinFunctions                                                                                                    | DHSSHU                                                                                                    |                                                            |  |  |  |  |  |  |  |  |  |  |  |
| > f SupportFunctions                                                                                                    | SYSTEM                                                                                                    | ES                                                         |  |  |  |  |  |  |  |  |  |  |  |
| > 🔀 SupportModels                                                                                                    |                                                                                                    |                                                            |  |  |  |  |  |  |  |  |  |  |  |
| > i lcons                                                                                                    | Copyright © 2016-2023, Dassault Systèmes                                                                                                  |                                                            |  |  |  |  |  |  |  |  |  |  |  |
| EMI_TestCases_EmbeddedConfigu                                                                                                    | This software component is a part of Dymola and subject to the Dy<br>is regulated by the licensing conditions of Dymola; it comprises the | / <u>mola Legal Notices;</u> its use<br>e following parts: |  |  |  |  |  |  |  |  |  |  |  |
| Libraries Projects                                                                                                    | 1. eFMI related software artefacts generation and embedded so facilities of <i>Dymola</i> (called <i>Dymola Embedded Code Generati</i>    | urce code generation<br>ion Facilities in the following)   |  |  |  |  |  |  |  |  |  |  |  |
| Libraries Projects Components Files [                                                                                                    | iagram Filter Variable Browser Steady State Sweep Parameters                                                                              | » 🗕 🗧 🖬 🖻 🖆                                                |  |  |  |  |  |  |  |  |  |  |  |

#### eFMI:

- Support library to ease adaptation of existing Modelica models for eFMI (mostly about MSL → eFMI table adapters)
- Public domain, © MA, MAP eFMI

#### eFMI\_TestCases:

- eFMI application examples used for official cross-checks of eFMI tooling; Modelica tooling agnostic
- Public domain, © MA, MAP eFMI
- Contains our running use-case, M04

#### DymolaEmbedded:

- Interface for Dymola's eFMI facilities
- Provides means to configure eFMU generation & generate various eFMI containers

#### eFMI\_TestCases\_EmbeddedConfigurations:

- **eFMU generation configurations for** eFMI\_TestCases
- Already contains a configuration for M04 (we will develop from scratch in the following)

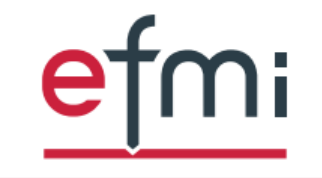

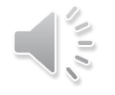

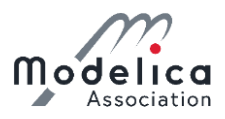

### **Create a new eFMU generation configuration for the M04 controller:**

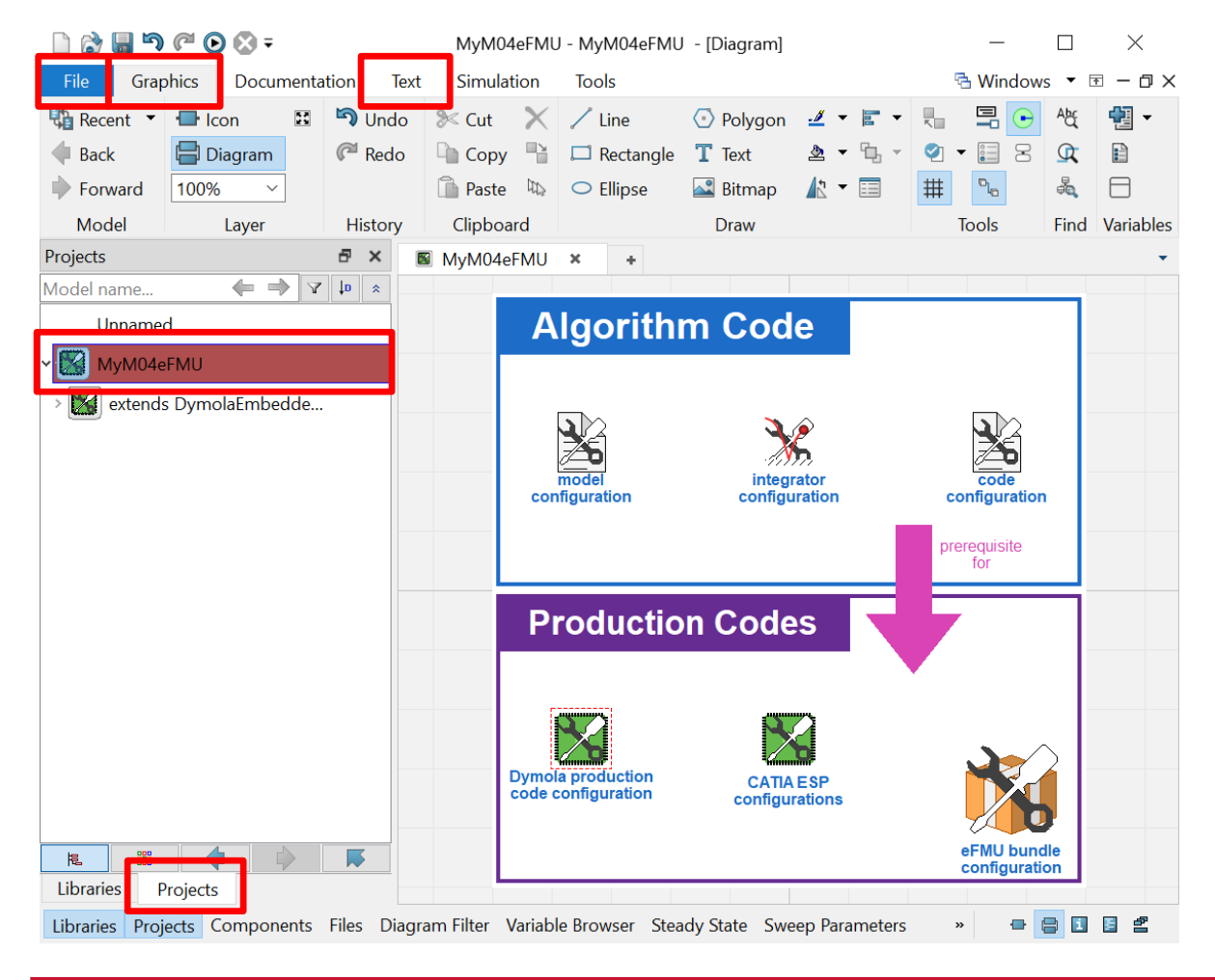

Create package extending EmbeddedConfiguration:

- 1. *File* → *New* → *Package*, Name: MyM04eFMU
- 2. New package visible in *Package Browser & Projects* (not *Libraries*)
- 3. Double click MyM04eFMU; switch to Text ribbon
- 4. Add extends .DymolaEmbedded
   .EmbeddedConfiguration;
- 5. Switch to Graphics ribbon

Dymola and Software Production Engineering eFMU code generation can be configured from the diagram layer of MyM04eFMU.; it is an eFMU generation configuration.

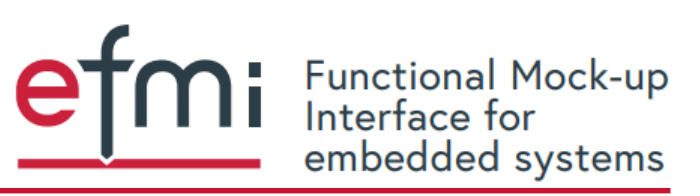

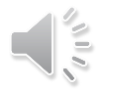

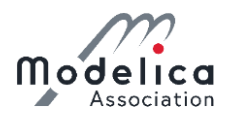

### Create a new eFMU generation configuration for the M04 controller:

| = 😒 🔾 🖓 🖉 🔚 🔄                                                                         | MyM04eFMU - MyM04eFM             | IU - [Diagram] — 🗆 🛛                                                                                                    |
|---------------------------------------------------------------------------------------|----------------------------------|----------------------------------------------------------------------------------------------------|
| File Graphics Documenta                                                               | model_configuration in MyM04eFMU |                                                                                                    |
| Recent     ▼     Icon     I       ● Back     □ Diagram       ● Forward     100%     ∨ | General Add modifiers Attributes | s<br>Icon                                                                                                    |
| Model Layer                                                                           | Name model_configuration         |                                                                                                    |
| Projects                                                                              | Comment on. Must be configured b | y concrete embedded-configurations (sub-packages).                                                                                                    |
| Model name 🔶 🔿 🏹<br>Unnamed                                                           | Model                            | Select Model ×                                                                                                    |
| 🗸 🔀 MyM04eFMU                                                                         | Path DymolaEmbedded.BuildUtil    | It Search:                                                                                                    |
| > 🚺 extends DymolaEmbedde                                                             | Parameters                       | Packages                                                                                                    |
|                                                                                       | not_yet_supported •••••          | <ul> <li>PlantModels</li> <li>Controllers</li> <li>ControllerInterface</li> <li>SimpleNoFeedback</li> <li>Controller</li> <li>TestSetups</li> </ul>                                                                                                    |
|                                                                                       | model_name ""                    | Tests an eFMU.                                                                                                    |
| Ibraries    Projects                                                                  | only_clocked false V             | Configures, whether the given model is either, (1) a system<br>model with clocked sub-partitions for which only code will be<br>generated or (2) if code is generated for the whole model (i.e.,<br>not only its clocked sub-partitions). If 'true', clock independent<br>model parts are ignored and will not be computed by the<br>generated eFMU. Using this flag, whole system models can be |

Configure Dymola's GALEC code generation:

- 1. Double click model configuration
  - $\rightarrow$  model\_name
  - $\rightarrow$  *Edit* (package tree icon)
  - → **Select** eFMI\_TestCases .M04\_DrivetrainTorqueControl .Controllers.Controller
  - $\rightarrow OK$
  - $\rightarrow OK$
- 2. Double click code configuration → obfuscate: None
  - $\rightarrow OK$
- 3. Double click integrator configuration
  - → sample\_period: 5e-4
  - $\rightarrow$  *solver\_method*: Explicit Euler
  - $\rightarrow OK$

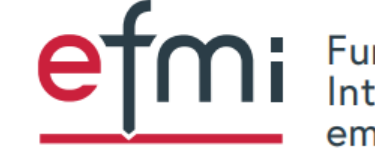

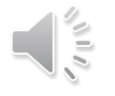

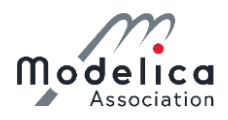

### **Create a new eFMU generation configuration for the M04 controller:**

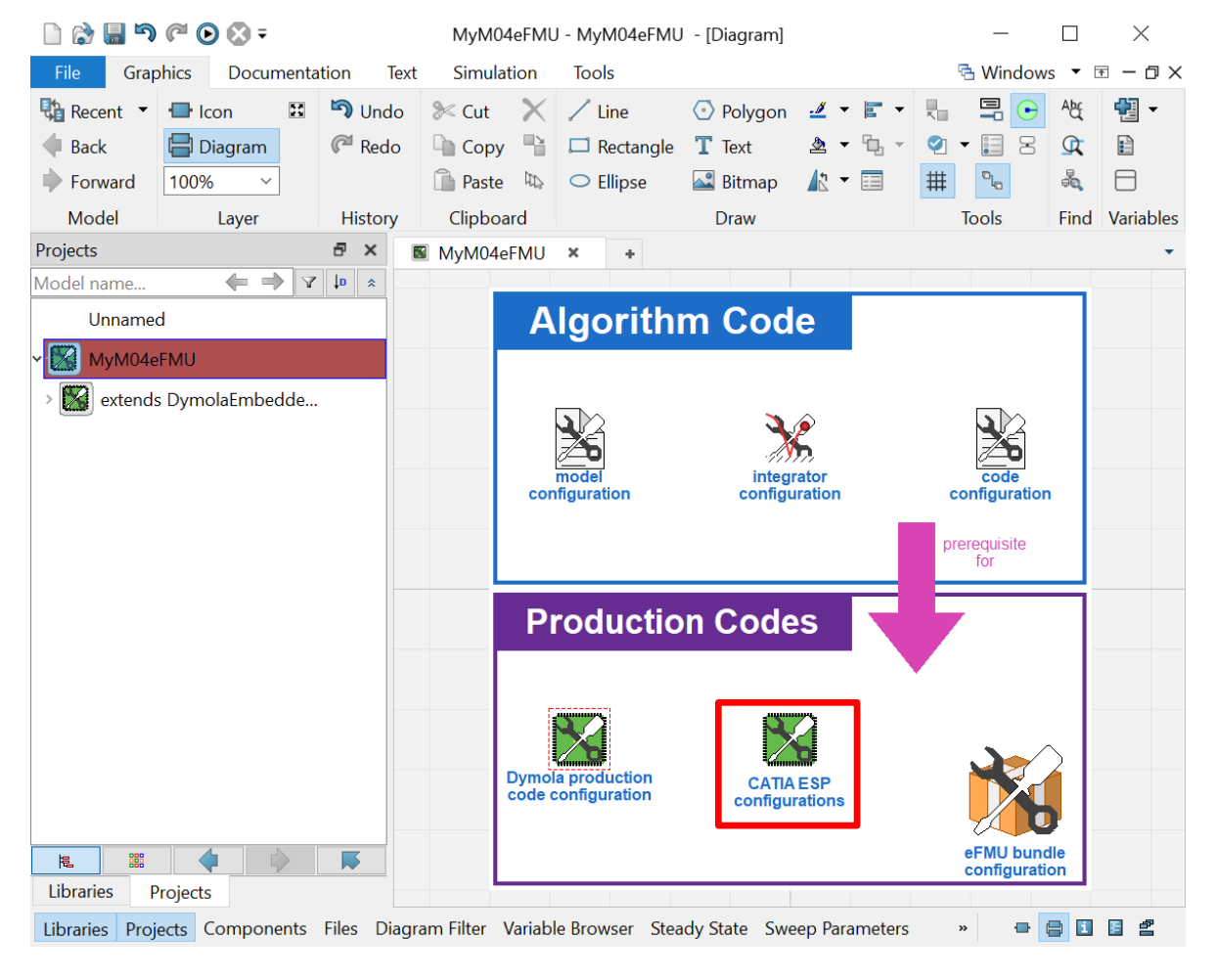

Software Production Engineering is already default configured:

- 32-Bit and 64-Bit floating-point precision production codes
- 32-Bit and 64-Bit x86 ISA binary codes (self-contained static linked libraries)
- $\Rightarrow$  2 Production Code & 4 Binary Code containers

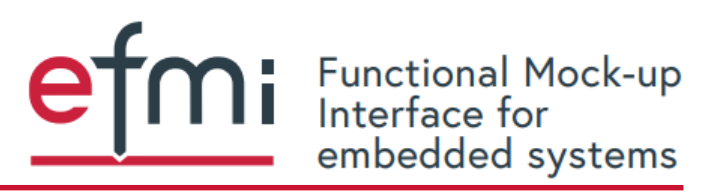

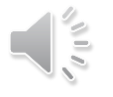

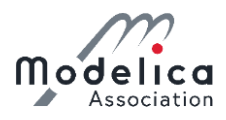

### Investigate the eFMU generation configuration MyM04eFMU for the M04 controller:

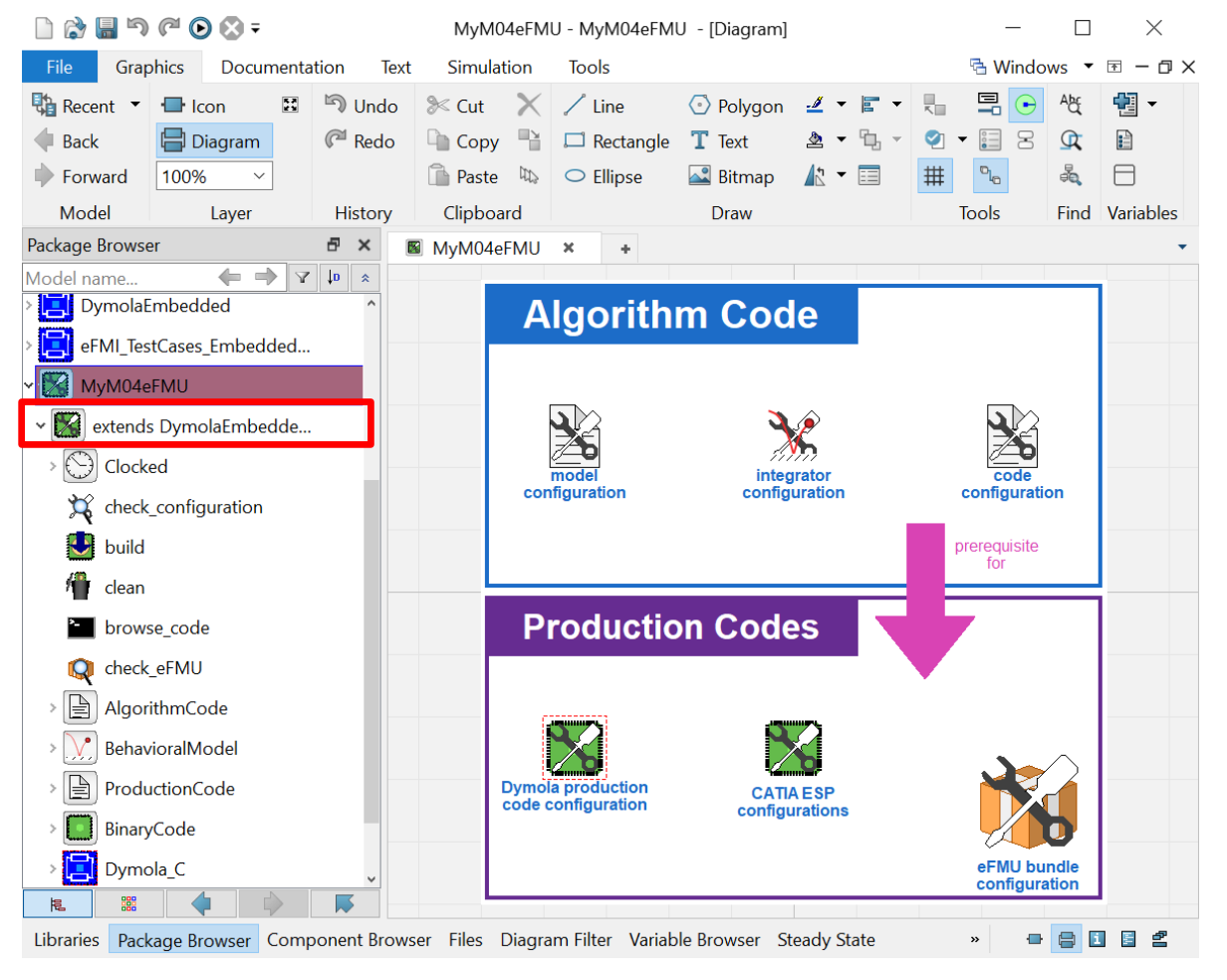

All eFMU build activities are inherited from DymolaEmbedded.EmbeddedConfiguration:

- Available via the *extends* entry in the *Package Browser* & *Libraries* / *Projects* view (depending if configuration is write protected or not)
- Preconfigured with eFMU generation configuration
- Activities grouped according to eFMI container type:
  - Algorithm Code: Generate GALEC code
  - **Behavioral Model:** Derive experiment packages to configure test scenarios & tolerances; use experiment packages to generate respective Behavioral Models
  - Production Code: Generate & MISRA C:2012 check Software Production Engineering code
  - **Binary Code:** Generate Software Production Engineering binaries & Modelica proxies for cosimulating such; export FMU

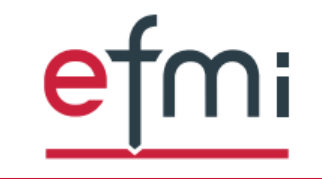

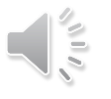

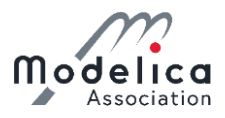

### Generate the eFMU configured in MyM04eFMU for the M04 controller:

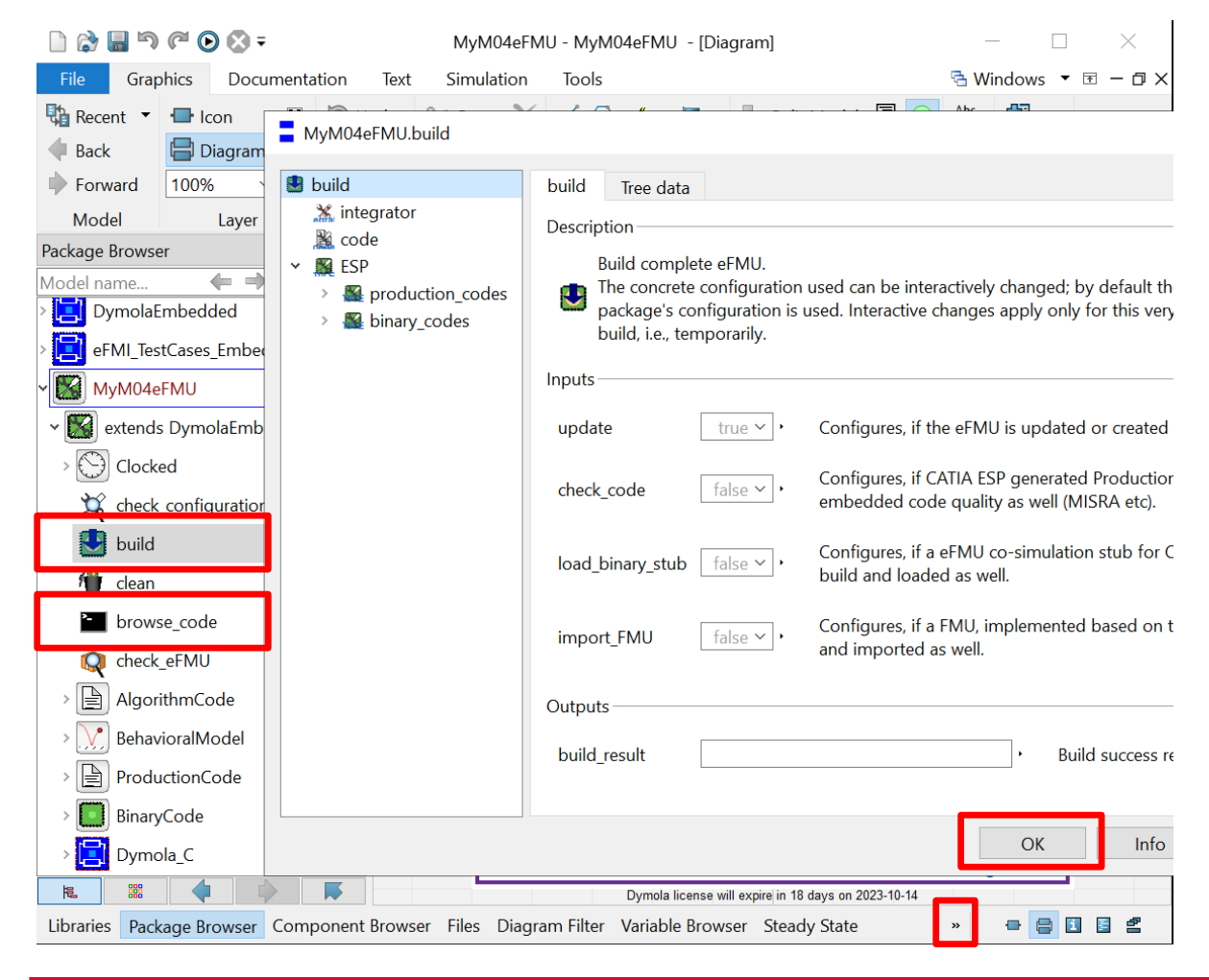

Build the eFMU with Algorithm Code, 2x Production Code and 4x Binary Code containers:

- 1. Right click MyM04eFMU.build in the Package Browser / Projects view
  - $\rightarrow$  Call Function...
  - $\rightarrow OK$
- 2. You can check the build log in the *Commands* window

Browse the generated eFMU:

- 1. Right click MyM04eFMU.browse\_code in the Package Browser / Projects view
  - $\rightarrow$  Call Function...
  - $\rightarrow OK$

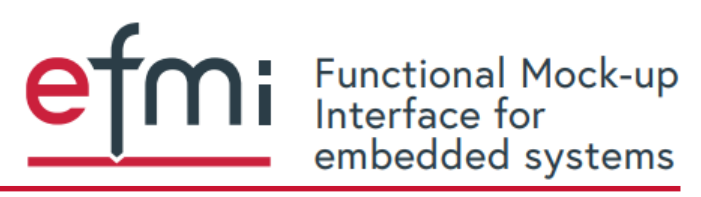

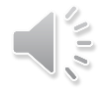

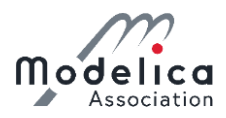

### Investigate the generated eFMU (MyM04eFMU/eFMU):

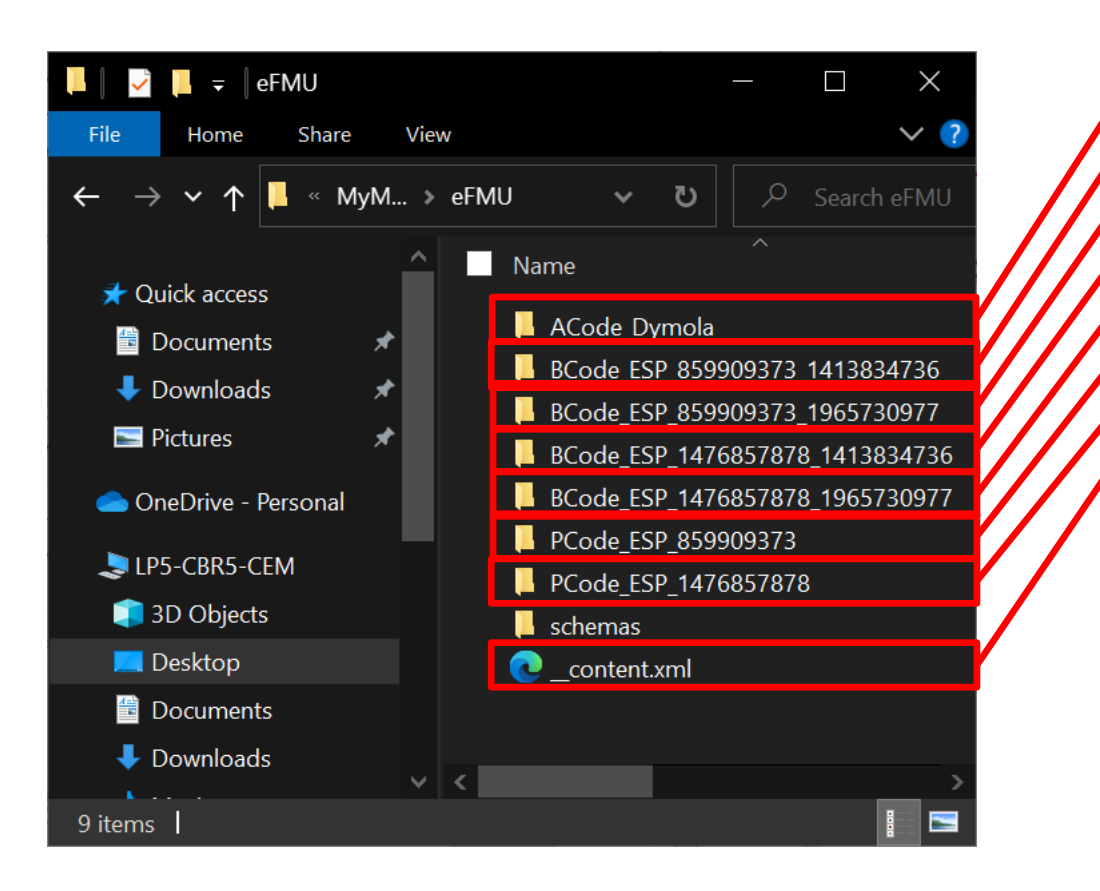

Contained containers:

Algorithm Code with GALEC code x64, 64-Bit floating-point precision Binary Code x86, 64-Bit floating-point precision Binary Code x64, 32-Bit floating-point precision Binary Code x86, 32-Bit floating-point precision Binary Code 64-Bit floating-point precision Production Code 32-Bit floating-point precision Production Code Content manifest listing all containers

Take some time to investigate the eFMU, e.g.:

- How cross references between manifests work
- Quality of generated GALEC code (self-contained / inlined, error handling of symbolic optimized linear equation systems, local vs. global variables etc)

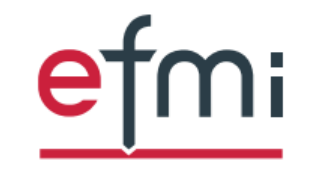

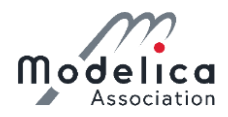

### Check the eFMU and its production codes:

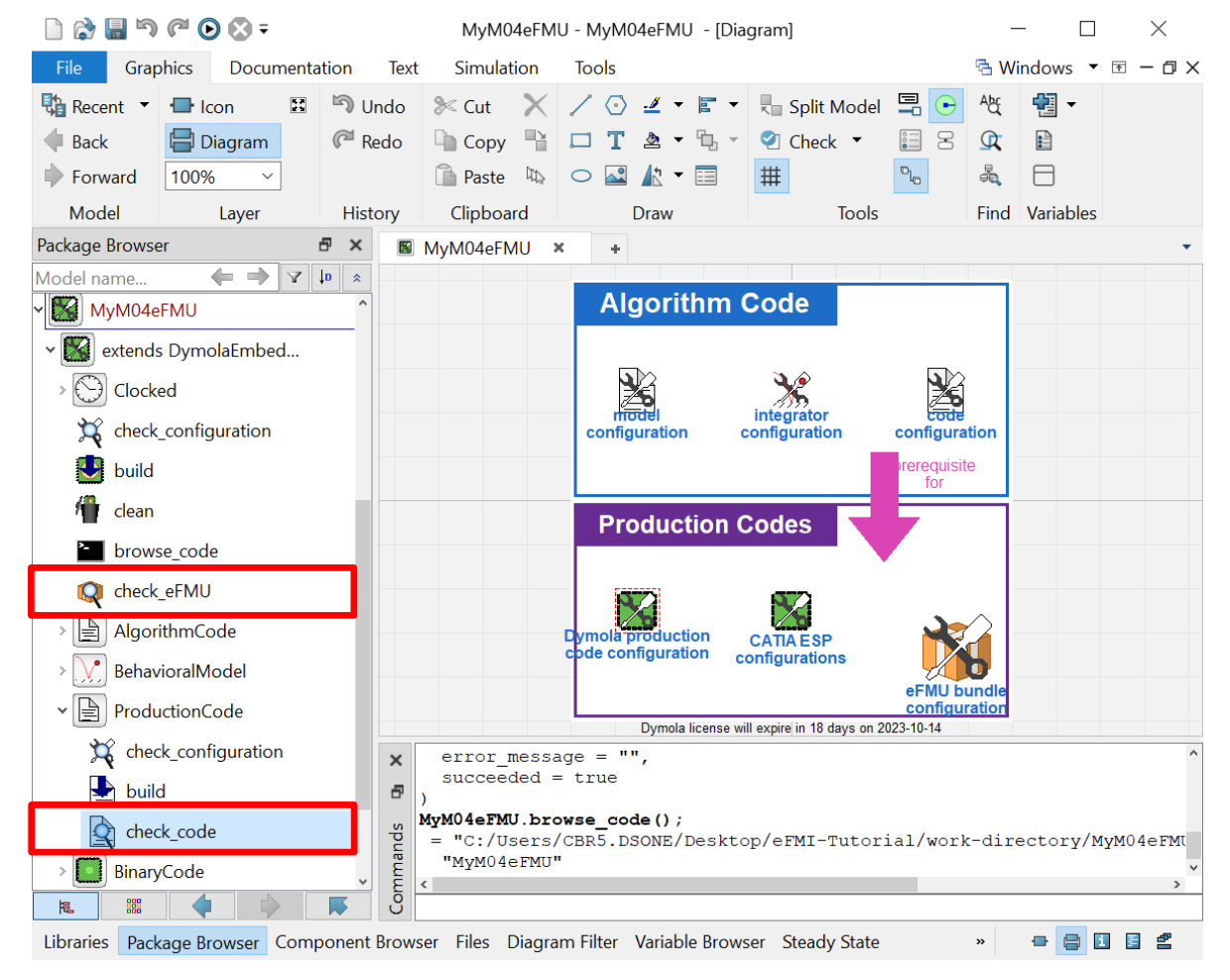

Check MISRA C:2012 compliance of all production codes via Cppcheck:

1. Right click MyM04eFMU.ProductionCode
 .check\_code in Package Browser / Projects view
 → Call Function...

 $\rightarrow OK$ 

2. Analyses reports for each production code are provided in your webbrowser (note, that block.c, the actual production code, satisfies MISRA)

Check eFMU with *eFMI Container Manager* and *eFMI Compliance Checker* (MAP eFMI released tools):

- 1. Right click MyM04eFMU.check\_eFMU in the Package Browser / Projects view
  - $\rightarrow$  Call Function...
  - $\rightarrow OK$

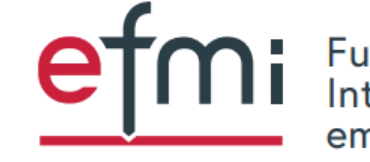

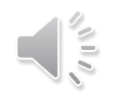

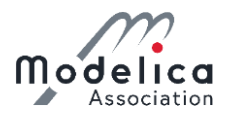

### Congratulations, you are halfway through!

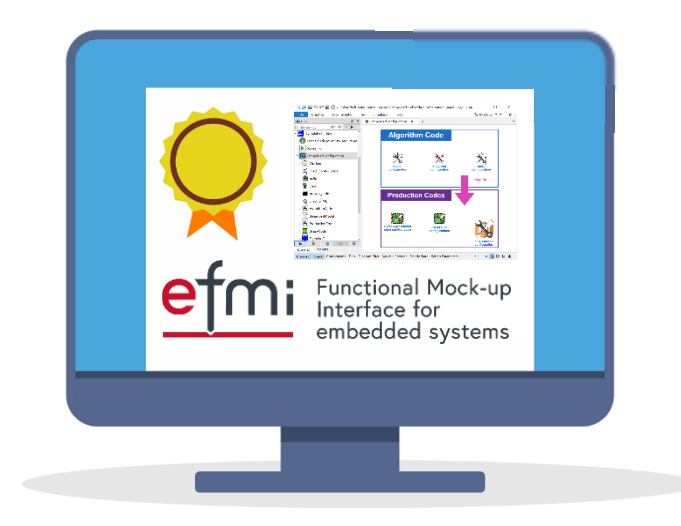

eFMU generation done.

Let's go on to Behavioral Models & software-in-the-loop (SiL) simulation.

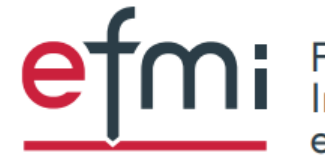

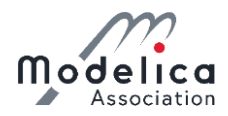

For which target did we just generate binaries? How do I pick my embedded target?

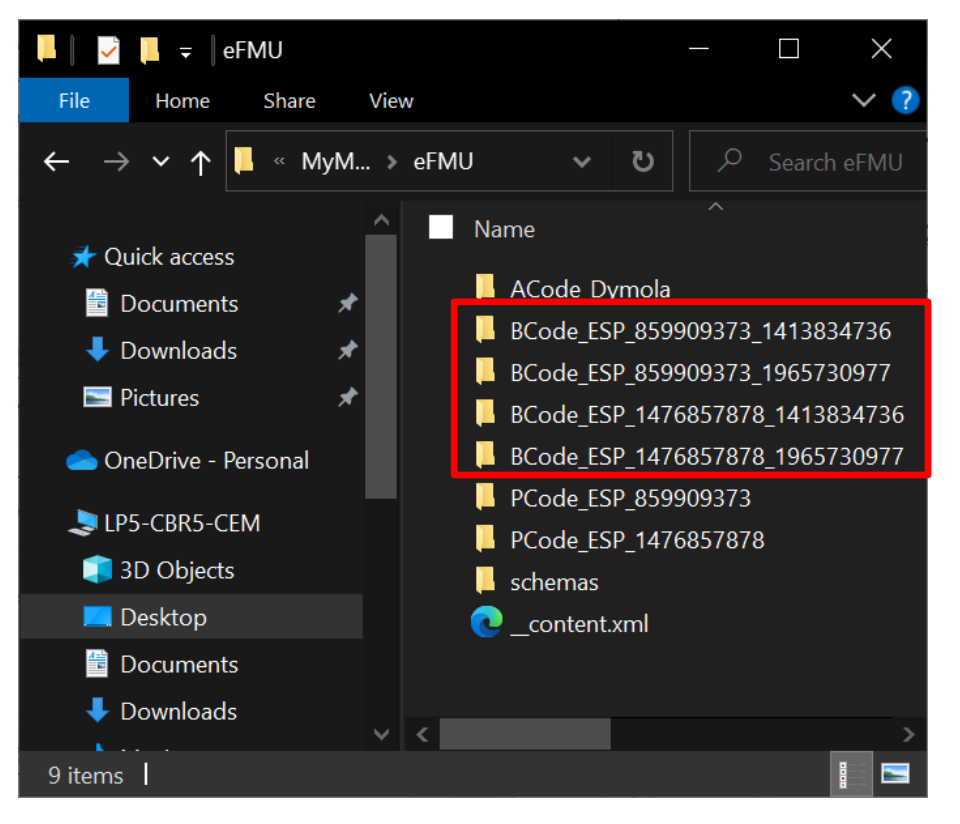

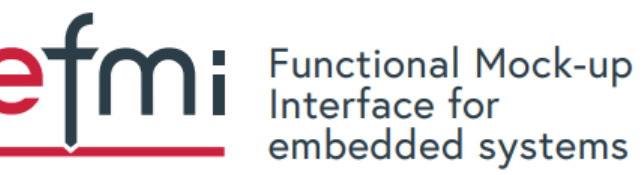

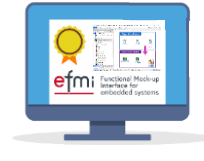

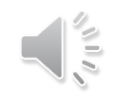

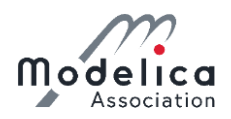

### Which kind of limitations on Modelica models exist? What is supported (signal buses, discrete, events, state machines, ...)?

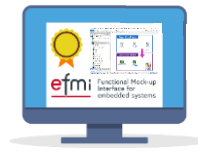

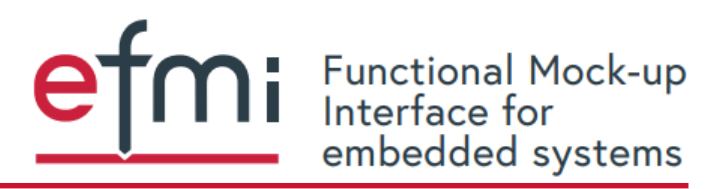

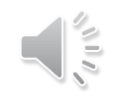

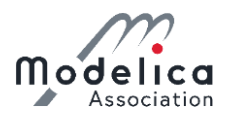

### Which kind of Modelica models / equation systems do not work? What about very stiff systems of equations?

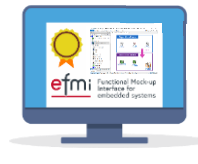

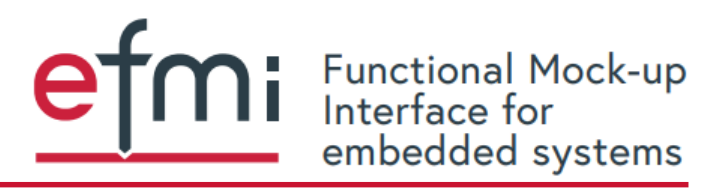

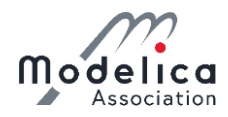

What are the differences between Dymola & Software Production Engineering code configuration, Dymola C code generation, eFMI code generation and eFMU bundle configuration?

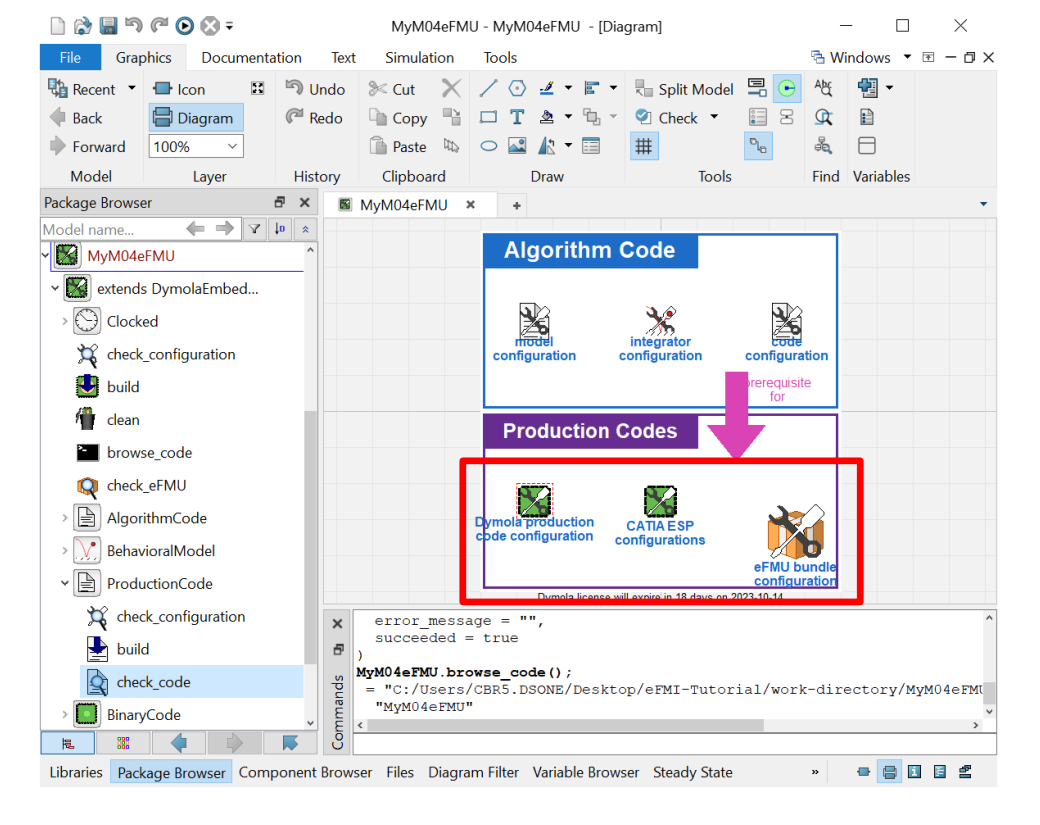

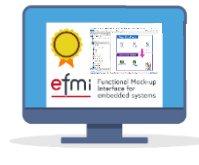

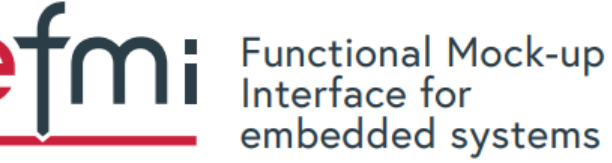

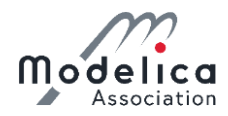

# What is the \*.alg file in the ACode\_Dymola container of the eFMU?

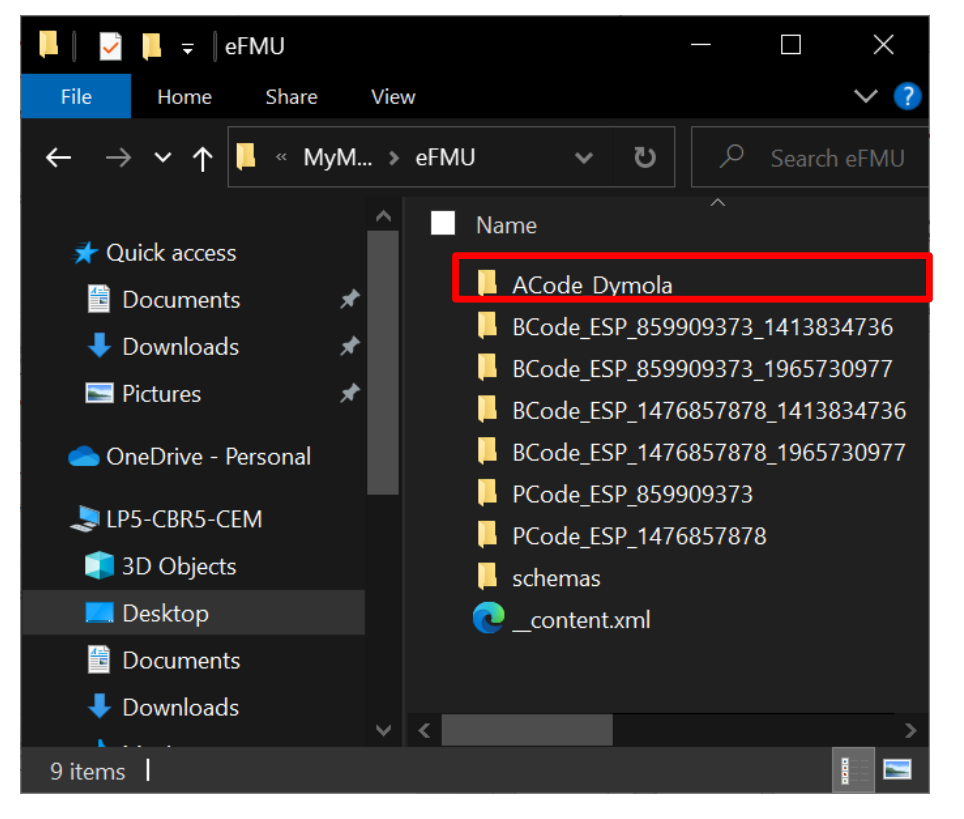

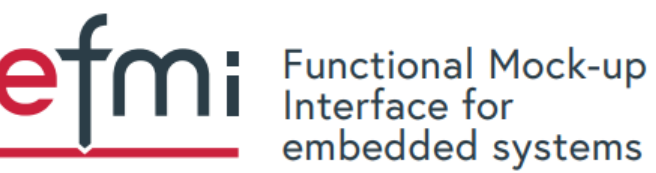

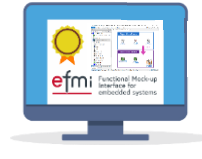

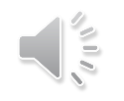

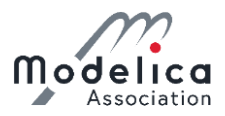

### Congratulations, you are halfway through!

See you in the second half of the hands-on after the coffee break!

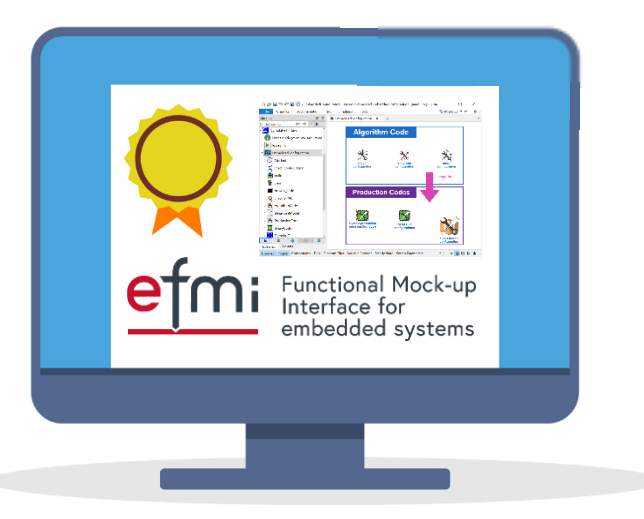

eFMU generation done.

Let's go on to Behavioral Models & software-in-the-loop (SiL) simulation.

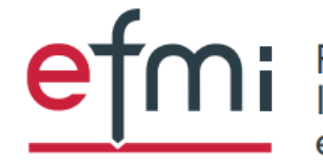

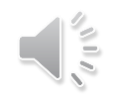

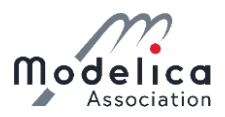

### Congratulations, you are halfway through!

Welcome back to the second half of the hands-on!

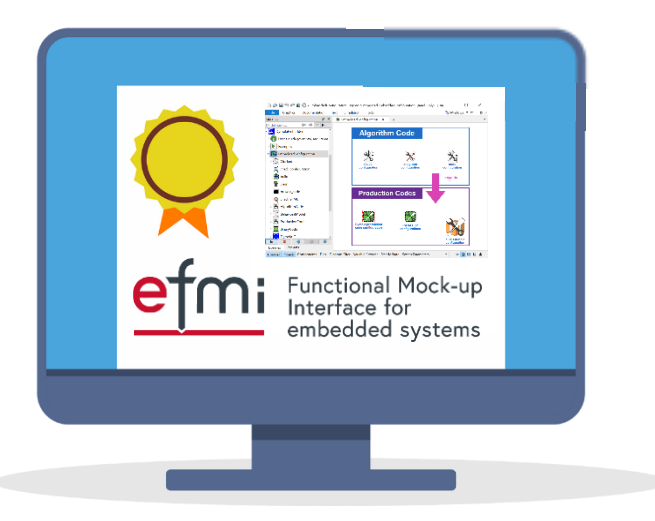

eFMU generation done.

Let's go on to Behavioral Models & software-in-the-loop (SiL) simulation.

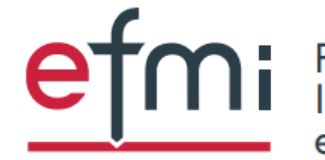

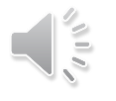

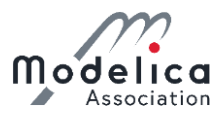

### Generate eFMU co-simulation stub:

| L) 🖏 💾 🔊                                         | ج 😒 🕒 🗠       | -          | MyM           | 04eFMI   | U - MyM04eFMU - [D     | ocumentation                   | ]                                |                                     |            | $\times$         |
|--------------------------------------------------|---------------|------------|---------------|----------|------------------------|--------------------------------|----------------------------------|-------------------------------------|------------|------------------|
| File Grap                                        | ohics Docu    | umentation | Text Sim      | nulatior | n Tools                |                                |                                  | 🔁 Windows                           | ▼ ↑ -      | - @ ×            |
| <table-of-contents> Recent 🔹</table-of-contents> | i Format      | MyM04e     | MU.BinaryCo   | de.buil  | ld_binary_stub         |                                |                                  |                                     |            |                  |
| 🗣 Back                                           | 📑 Info Ed     |            |               |          |                        |                                |                                  |                                     |            |                  |
| Forward                                          | 🔛 Info So     | build_bir  | hary_stub     |          | build_binary_stub      | Tree data                      |                                  |                                     |            |                  |
| Model                                            | Lay           |            | production_co | des      | Description            |                                |                                  |                                     |            |                  |
| Package Browse                                   | er            | > 🌇 b      | oinary_codes  |          | Generate and           | l/or load a eFN                | /U co-simulation                 | stub wrapping                       | the eFML   | J                |
| Model name                                       |               |            |               |          | ordinary Mod           | odes generate<br>delica compon | d by CATIA ESP :<br>ient.        | for SiL simulatio                   | n as       |                  |
| MyM04e                                           | FMU           |            |               |          |                        |                                |                                  |                                     |            |                  |
| ✓ ★ extends                                      | 5 DymolaEml   |            |               |          | Inputs                 |                                |                                  |                                     |            |                  |
| > 🚫 Clocke                                       | ed            |            |               |          | build_binary_stub      | true 🗠 🕨                       | Configures, if                   | the eFMU co-sir                     | nulation s | stub is <u>c</u> |
| 💢 check                                          | _configuratic |            |               |          |                        |                                |                                  |                                     |            |                  |
| 🛃 build                                          |               |            |               |          | load binary stub       | true × •                       | Configures, if<br>the eFMU is ch | the eFMU co-sir<br>beckd for any ex | nulation s | tub is le        |
| 🧌 clean                                          |               |            |               |          | loud_bindry_stab       | dde                            | 'build_result.su                 | ucceeded = false                    | i'.        | b Which          |
| 🔭 brows                                          | se_code       |            |               |          |                        |                                |                                  |                                     |            |                  |
| 风 check                                          | _eFMU         |            |               |          | Outputs                |                                |                                  |                                     |            |                  |
| > 📄 Algori                                       | ithmCode      |            |               |          | build_result           |                                |                                  | Þ                                   | Build suc  | cess rej         |
| > 🔀 Behav                                        | ioralModel    |            |               |          |                        |                                |                                  |                                     |            |                  |
| > 🖹 Produ                                        | ictionCode    |            |               |          |                        |                                |                                  |                                     |            |                  |
| 🗸 🚺 Binary                                       | Code          |            |               |          |                        |                                |                                  |                                     |            |                  |
| 💢 chec                                           | k_configurat  |            |               |          |                        |                                |                                  | ОК                                  |            | Info             |
| 🛃 build                                          | d L           |            | = =           | le       |                        |                                |                                  | OK                                  |            |                  |
| 🔛 build                                          | d_binary_stub | ~          | Dymol         | laEmbe   | edded_menu.load_       | libraries(                     | );                               |                                     |            | ~                |
|                                                  |               |            | CO            |          |                        |                                |                                  |                                     |            |                  |
| Libraries Pack                                   | age Browser   | Component  | Browser File  | es Dia   | gram Filter Variable E | Browser Stea                   | dy State                         | » 🖶                                 | ) [ [      | 8                |

1. Right click
MyM04eFMU.BinaryCode.build\_binary\_stub
in Package Browser / Projects view

→ Call Function...
→ OK

A new package 'MyM04eFMU.eFMU\_SiL\_Support' is generated. Its BinaryStub model is a Modelica proxy to the static linked libraries – and therefore production codes – generated by Software Production Engineering.

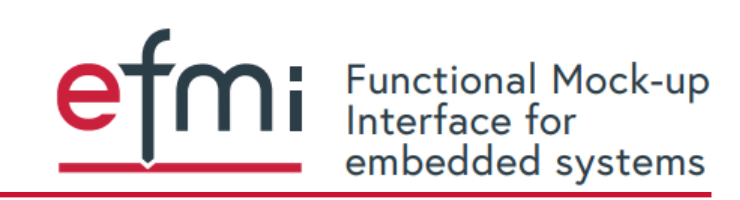

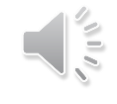

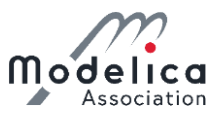

### Investigate generated eFMU co-simulation stub:

| 🗋 🎲 🔚 🔊 🍘 🕟 🐼 🗧 🛛 TuningBus - 'MyM04eFMU.eFMU_SiL_Support'.TuningBus - [Documentation] — 🗌 🛛 🗡                                                                                                    |                                                                                              |        |        |                                                                                           |                                                                               |                        |                                                                                                    |                                                                                                    |                                                                                                    |                                                                                                   |                                                                                               |                                                                               | $\times$                                                                             |                                                   |                                 |              |            |       |
|----------------------------------------------------------------------------------------------------|----------------------------------------------------------------------------------------------|--------|--------|-------------------------------------------------------------------------------------------|-------------------------------------------------------------------------------|------------------------|----------------------------------------------------------------------------------------------------|----------------------------------------------------------------------------------------------------|----------------------------------------------------------------------------------------------------|---------------------------------------------------------------------------------------------------|-----------------------------------------------------------------------------------------------|-------------------------------------------------------------------------------|--------------------------------------------------------------------------------------|---------------------------------------------------|---------------------------------|--------------|------------|-------|
| File Grap                                                                                                    | phics Documer                                                                                | ntatio | n 1    | Text Simulation Tools                                                                     |                                                                               |                        |                                                                                                    |                                                                                                    |                                                                                                    | 🔁 Windows 🔻 📧 -                                                                                   |                                                                                               |                                                                               |                                                                                      |                                                   |                                 |              |            |       |
| Recent 🔻                                                                                                    | <b>i</b> Formatted                                                                           | rev    |        |                                                                                           | ж X                                                                           | Abr                    | Normal                                                                                                    | $\sim$                                                                                                    | в                                                                                                    | <b>X</b> <sub>2</sub>                                                                             | A                                                                                             | •                                                                             |                                                                                      |                                                   | Ξ                               | ග            | Table      | -     |
| Back                                                                                                    | Info Editor                                                                                  |        | M+     |                                                                                           |                                                                               | ab<br>⊯ac              | (Default)                                                                                                    | $\sim$                                                                                                    | I                                                                                                    | ×2                                                                                                | ۲                                                                                             | •                                                                             | E                                                                                    |                                                   | 1223                            | -            |            |       |
| Forward                                                                                                    | Info Source                                                                                  | ==     |        |                                                                                           |                                                                               | Ð                      | (Auto)                                                                                                    | ~                                                                                                    | U                                                                                                    |                                                                                                   |                                                                                               | 11                                                                            |                                                                                      |                                                   |                                 | e=           |            |       |
| Model                                                                                                    | Laver                                                                                        |        | Langu  | Jage                                                                                      | Clipboard                                                                     | Find                   |                                                                                                    | Font                                                                                                    |                                                                                                    |                                                                                                   |                                                                                               |                                                                               | Para                                                                                 | agraph                                            |                                 |              | Tools      |       |
| Projects                                                                                                    |                                                                                              | 5      | ×      | œ Ti                                                                                      | uningBus                                                                      | ×                      | +                                                                                                    |                                                                                                    |                                                                                                    |                                                                                                   |                                                                                               |                                                                               |                                                                                      | 5                                                 |                                 |              |            | -     |
| Model name                                                                                                    | $\leftrightarrow \Rightarrow \gamma$                                                         | r Ļo   | * F    | Typar                                                                                     | ndable con                                                                    | nector                 | type for prov                                                                                                    | isioni                                                                                                    | ina r                                                                                                    | untir                                                                                             | me v                                                                                          | alue                                                                          |                                                                                      | t for n                                           | ecalih                          | oratio       | n          | *     |
| Unname                                                                                                    | d                                                                                            |        |        | -Apai                                                                                     |                                                                               |                        | type for prot                                                                                                    |                                                                                                    | g                                                                                                    |                                                                                                   |                                                                                               | aiuo                                                                          |                                                                                      |                                                   | oouni                           | natio        |            | - 1   |
|                                                                                                    |                                                                                              |        | 1      | nfor                                                                                      | mation                                                                        |                        |                                                                                                    |                                                                                                    |                                                                                                    |                                                                                                   |                                                                                               |                                                                               |                                                                                      |                                                   |                                 |              |            | - 1   |
| Y MyM04e                                                                                                    | PFMU                                                                                         |        |        |                                                                                           |                                                                               |                        |                                                                                                    |                                                                                                    |                                                                                                    |                                                                                                   |                                                                                               |                                                                               |                                                                                      |                                                   |                                 |              |            | - 1   |
| > 🔀 extends                                                                                                    | s DymolaEmbed                                                                                |        | _      |                                                                                           |                                                                               |                        |                                                                                                    |                                                                                                    |                                                                                                    |                                                                                                   |                                                                                               |                                                                               |                                                                                      |                                                   |                                 |              |            | - 1   |
| ~ 🔲 'MyM04e                                                                                                    | eFMU.eFMU_SiL                                                                                |        | E      | Exten                                                                                     | ds from <u>.Dy</u>                                                            | /molaEr                | mbedded.lcon                                                                                                    | s.Tuni                                                                                                    | ng <u>Bu</u>                                                                                                | <u>s</u> (Ic                                                                                      | on f                                                                                          | or tur                                                                        | ing bu                                                                               | ises ei                                           | nablin                          | g reca       | alibration | , for |
| example the tuning buses provided by eFMU co-simulation stubs.), <u>Tuning</u> (Support record to compiling all tuneable parameters, each typed with a fitting builtin Modelica type.)                                                                                                    |                                                                                              |        |        |                                                                                           |                                                                               |                        |                                                                                                    |                                                                                                    |                                                                                                    |                                                                                                   | record ty                                                                                     | /be                                                                           |                                                                                      |                                                   |                                 |              |            |       |
| Rinan/S                                                                                                    | tub                                                                                          |        | 0      | compi                                                                                     | iling all tune                                                                | eable pa               | arameters, ead                                                                                                    | :h type                                                                                                    | ed wi                                                                                                    | h a t                                                                                             | fittin                                                                                        | g bui                                                                         | tin Mo                                                                               | delica                                            | type.)                          |              |            |       |
| BinaryS                                                                                                    | itub                                                                                         |        | c      | compi                                                                                     | iling all tune                                                                | eable pa               | arameters, eac                                                                                                    | h type                                                                                                    | ed wi                                                                                                    | th a f                                                                                            | fittin                                                                                        | g bui                                                                         | tin Mo                                                                               | delica                                            | type.)                          | ).           | ,          | 100   |
| Binarys                                                                                                    | itub<br>Configuration                                                                        |        | c<br>( | compi<br>Conte                                                                            | iling all tune<br>ents                                                        | eable pa               | arameters, eac                                                                                                    | h type                                                                                                    | ed wi                                                                                                    | th a f                                                                                            | fittin                                                                                        | g bui                                                                         | tin Mo                                                                               | delica                                            | type.)                          | ).           |            | ,po   |
| BinaryS 👾 Tuning(                                                                                                    | itub<br>Configuration<br>Bus                                                                 |        | c<br>( | compi                                                                                     | iling all tune<br>ents<br>Type                                                | eable pa               | Name                                                                                                    | h type                                                                                                    | ed wi                                                                                                    | th a f                                                                                            | fittin                                                                                        | g bui                                                                         | tin Mo<br>Desc                                                                       | delica<br>riptior                                 | type.)<br>1                     | ).           |            |       |
| BinaryS                                                                                                    | itub<br>Configuration<br>Bus<br>BusSampler                                                   |        | c<br>( |                                                                                           | iling all tune<br>ents<br>Type                                                | eable pa               | Name                                                                                                    | h type<br>Mor                                                                                                    | nent                                                                                                    | th a f                                                                                            | fittin<br>ertia                                                                               | g buil                                                                        | Desc<br>n2]                                                                          | delica<br>riptior                                 | type.)<br>ו                     | ).<br>       |            |       |
| BinaryS                                                                                                    | itub<br>Configuration<br>Bus<br>BusSampler                                                   |        |        | compi<br>Conte<br>Inertia<br>Real                                                         | iling all tune<br>ents<br>Type<br>a                                           | eable pa               | Name J_M Ni_PI                                                                                                    | Mor<br>Ni*1                                                                                                    | nent                                                                                                    | of in<br>me c                                                                                     | fittin<br>ertia                                                                               | g buil<br>I [kg.i                                                             | Desc<br>n2]<br>of anti-                                                              | delica<br>riptior<br>windu                        | type.)<br>n<br>p com            | ipensa       | ation      |       |
| BinaryS<br>Constant<br>Constant<br>Constan | itub<br>Configuration<br>Bus<br>BusSampler<br>tionCodes                                      |        | (      | Conte<br>Conte<br>Inertia<br>Real<br>Real<br>Real                                         | iling all tune<br>ents<br>Type<br>a                                           | eable pa               | Name J_M Ni_PI Ti_PI C res                                                                                                    | h type<br>Mor<br>Ni*1<br>Tim                                                                                               | ment<br>Fi is ti<br>e cor                                                                                   | of in<br>me o<br>istan                                                                            | fittin<br>ertia<br>cons<br>nt of                                                              | g buil<br>(kg.i<br>tant o<br>Integ                                            | Desc<br>n2]<br>of anti-<br>rator b                                                   | riptior<br>windu<br>lock                          | type.)<br>n<br>p com            | ipensa       | ation      |       |
| BinaryS<br>Constraints<br>Tuningt<br>Constraints<br>Freedow<br>Product<br>Freedow<br>Freedow                                                                                                    | itub<br>Configuration<br>Bus<br>BusSampler<br>tionCodes<br>_code_configurati.                |        | (<br>  | Conte<br>Conte<br>Inertia<br>Real<br>Real<br>Real                                         | iling all tune<br>ents<br>Type                                                | eable pa               | Name<br>J_M<br>Ni_PI<br>Ti_PI<br>c_res                                                                                               | h type<br>Mor<br>Ni*1<br>Tim<br>Res<br>~1/(                                                                                | ment<br>Fi is ti<br>culting                                                                                 | of in<br>me o<br>istan<br>g stiff<br>mu)                                                          | ertia<br>cons<br>nt of<br>fnes<br>+1/c                                                        | g buil<br>[kg.i<br>tant o<br>Integ<br>for ro                                  | <b>Desc</b><br>n2]<br>of anti-<br>rator b<br>pad an                                  | riptior<br>windu<br>lock<br>d pow                 | type.)<br>n<br>p com<br>ertrair | ipensa       | ation      |       |
| BinaryS<br>Tuningt<br>Tuningt<br>Tuningt<br>Product<br>resolve                                                                                                    | itub<br>Configuration<br>Bus<br>BusSampler<br>tionCodes<br>_code_configurati.<br>. interface |        |        | compi<br>Conte<br>Inertia<br>Real<br>Real<br>Real<br>Real                                 | iling all tune<br>ents<br>Type<br>a<br>ionalDampi                             | eable pa               | Name<br>J_M<br>Ni_PI<br>Ti_PI<br>c_res                                                                                               | h type<br>Mor<br>Ni*1<br>Tim<br>Res<br>~1/(<br>Dan                                                                         | ment<br>Fi is ti<br>culting<br>(1/c_<br>nping                                                               | of in<br>me o<br>istan<br>g stiff<br>mu)<br>con                                                   | fittin<br>ertia<br>cons<br>nt of<br>fnes<br>+1/c                                              | g buil<br>(kg.i<br>tant o<br>Integ<br>for ro<br>)<br>nt [N.i                  | Desc<br>n2]<br>of anti-<br>rator b<br>oad an<br>n.s/rac                              | riptior<br>windu<br>lock<br>d pow                 | type.)<br>n<br>p com<br>ertrair | ipensa       | ation      |       |
| BinaryS<br>Tuningt<br>Tuningt<br>Tuningt<br>Product<br>resolve<br>resolve                                                                                                    | itub<br>Configuration<br>Bus<br>BusSampler<br>tionCodes<br>_code_configurati.<br>_interface  |        |        | Conte<br>Conte<br>Real<br>Real<br>Real<br>Real<br>Real<br>Real                            | iling all tune<br>ents<br>Type<br>a<br>ionalDampi                             | ingCons                | Name<br>J_M<br>Ni_PI<br>Ti_PI<br>c_res<br>stant d_res<br>f_cut                                                                       | h type<br>Mor<br>Ni*1<br>Tim<br>Res<br>~1/(<br>Dan<br>Cut                                                                  | ment<br>Ti is ti<br>cor<br>culting<br>(1/c_<br>nping<br>-off fr                                             | of in<br>me o<br>nstan<br>g stiff<br>mu)<br>i con<br>eque                                         | fittin<br>ertia<br>cons<br>nt of<br>fnes<br>+1/c<br>star<br>ency                              | g buil<br>a [kg.i<br>stant o<br>Integ<br>for ro<br>)<br>nt [N.i               | Desc<br>n2]<br>of anti-<br>rator b<br>oad an<br>n.s/rac                              | riptior<br>windu<br>lock<br>d pow                 | type.)<br>n<br>p com<br>ertrair | ipensa       | ation      |       |
| BinaryS<br>Tuningt<br>Tuningt<br>Tuningt<br>Product<br>resolve<br>resolve                                                                                                    | itub<br>Configuration<br>BusSampler<br>tionCodes<br>_code_configurati.<br>_interface         |        |        | Conte<br>Inertia<br>Real<br>Real<br>Real<br>Real<br>Real<br>Real<br>Real                  | iling all tune<br>ents<br>Type<br>a<br>ionalDampi                             | ingCons                | Arameters, eac<br>J_M<br>J_M<br>Ni_PI<br>Ti_PI<br>c_res<br>stant d_res<br>f_cut<br>gearRatio                                         | Mor<br>Ni*1<br>Tim<br>Res<br>~1/(<br>Dan<br>Cut<br>o Gea                                                                   | ment<br>Fi is ti<br>culting<br>(1/c_<br>nping<br>-off fr<br>ar rati                                         | of in<br>me c<br>istan<br>y stiff<br>mu)<br>i con<br>eque                                         | fittin<br>ertia<br>cons<br>ht of<br>fnes<br>+1/c<br>astar<br>ency                             | g buil<br>a [kg.i<br>stant o<br>Integ<br>for ro<br>)<br>nt [N.i               | <b>Desc</b><br>n2]<br>of anti-<br>rator b<br>oad an<br>n.s/rac                       | riptior<br>windu<br>lock<br>d pow                 | type.)<br>p com<br>ertrair      | ipensa       | ation      |       |
| BinaryS<br>Tuningt<br>Tuningt<br>Tuningt<br>Product<br>resolve<br>resolve                                                                                                    | itub<br>Configuration<br>BusSampler<br>tionCodes<br>_code_configurati.<br>_interface         |        |        | Conte<br>Inertia<br>Real<br>Real<br>Real<br>Real<br>Real<br>Real<br>Real                  | iling all tune<br>ents<br>Type<br>a<br>ionalDampi                             | ingCons                | Arameters, eac<br>J_M<br>J_M<br>Ni_PI<br>Ti_PI<br>c_res<br>stant d_res<br>f_cut<br>gearRatio<br>k_PI                                 | Mor<br>Ni*1<br>Tim<br>Res<br>~1/(<br>Dan<br>Cut<br>0 Gea                                                                   | ment<br>Fi is ti<br>cor<br>sulting<br>(1/c_<br>nping<br>-off fr<br>ar ration                                | of in<br>me (<br>astan<br>y stiff<br>mu);<br>( con<br>eque<br>o<br>contri                         | fittin<br>ertia<br>cons<br>nt of<br>fnes<br>+1/c<br>astar<br>ency<br>oller                    | g buil<br>(kg.i<br>tant o<br>Integ<br>for ro<br>)<br>nt [N.i                  | <b>Desc</b><br>n2]<br>of anti-<br>rator b<br>bad an<br>n.s/rac                       | delica<br>riptior<br>windu<br>lock<br>d pow       | type.)<br>p com<br>ertrair      | ipensa       | ation      |       |
| BinaryS<br>Tuning(<br>Tuning(<br>Tuning(<br>Product<br>resolve<br>resolve                                                                                                    | itub<br>Configuration<br>BusSampler<br>tionCodes<br>_code_configurati.<br>_interface         |        |        | Conte<br>Inertia<br>Real<br>Real<br>Real<br>Real<br>Real<br>Real<br>Real<br>Rea           | iling all tune<br>ents<br>Type<br>a<br>ionalDampi                             | ingCons                | Name<br>J_M<br>Ni_PI<br>Ti_PI<br>c_res<br>f_cut<br>gearRatio<br>k_PI<br>k_accCo                                                      | h type<br>Mor<br>Ni*1<br>Tim<br>Res<br>~1/(<br>Dan<br>Cut-<br>Dan<br>Cut-<br>Dan<br>Gain<br>r Gain                         | ment<br>i is ti<br>e cor<br>ulting<br>((1/c_<br>nping<br>-off fr<br>nr rati<br>n of c<br>n vali             | of in<br>me c<br>istan<br>g stiff<br>mu):<br>i con<br>eque<br>o<br>contru<br>ue m                 | fittin<br>ertia<br>cons<br>nt of<br>fnes<br>+1/c<br>astar<br>ency<br>oller<br>nultip          | g buil<br>[kg.1<br>itant (<br>Integ<br>for ro<br>)<br>it [N.1<br>itage (<br>) | tin Mo<br>Desc<br>n2]<br>of anti-<br>rator b<br>oad an<br>n.s/rac                    | riptior<br>windu<br>lock<br>d pow<br>1]           | n<br>p com<br>ertrair           | ipensa       | ation      |       |
| BinaryS<br>Tuning(<br>Tuning(<br>Tuning(<br>Product<br>resolve,<br>resolve,                                                                                                    | itub<br>Configuration<br>BusSampler<br>tionCodes<br>_code_configurati.<br>_interface         |        |        | Compi<br>Conte<br>Real<br>Real<br>Real<br>Real<br>Real<br>Real<br>Real<br>Rea             | iling all tune<br>ents<br>Type<br>a<br>ionalDampi                             | ingCons                | Arameters, eac<br>J_M<br>J_M<br>Ni_PI<br>Ti_PI<br>c_res<br>f_cut<br>gearRatio<br>k_PI<br>k_accCoo<br>tauM_ma                         | h type<br>Mor<br>Ni*1<br>Res<br>~1/(<br>Dan<br>Cut-<br>Dan<br>Cut-<br>Dan<br>Cut-<br>g<br>Gain<br>r<br>Gain<br>r<br>Gain   | ment<br>Ti is ti<br>e cor<br>sulting<br>((1/c_<br>nping<br>-off fr<br>n r rati<br>n of c<br>n vali<br>c mot | of in<br>me c<br>stan<br>g stiff<br>mu)<br>i con<br>eque<br>o<br>o<br>ontri<br>ue m<br>or to      | fittin<br>ertia<br>cons<br>nt of<br>fnes<br>+1/c<br>istar<br>ency<br>oller<br>nultip<br>orque | g buil<br>I [kg.i<br>tant (<br>Integ<br>for r(<br>)<br>nt [N.i<br>lied v      | tin Mo<br><b>Desc</b><br>n2]<br>of anti-<br>rator b<br>oad an<br>n.s/rac<br>vith inp | riptior<br>windu<br>lock<br>d pow<br>d]           | n<br>p com<br>ertrair<br>nal    | ipensa       | ation      |       |
| BinaryS<br>Tuningt<br>Tuningt<br>Tuningt<br>Product<br>resolve<br>resolve                                                                                                    | itub<br>Configuration<br>Bus<br>BusSampler<br>tionCodes<br>_code_configurati.<br>_interface  |        |        | Compi<br>Conto<br>Inertize<br>Real<br>Real<br>Real<br>Real<br>Real<br>Real<br>Real<br>Rea | ionalDampi                                                                    | ingCons                | Name       J_M       Ni_PI       Ti_PI       c_res       stant       f_cut       gearRation       k_PI       k_accCool       tauM_ma | h type<br>Mor<br>Ni*T<br>Tim<br>Res<br>~1/(<br>Dan<br>Cut.<br>Dan<br>Cut.<br>Gai<br>Gai<br>Gai<br>Gai<br>X Max             | ment<br>is ti<br>e cor<br>sulting<br>((1/c_<br>nping<br>-off fr<br>ar rati<br>n of c<br>n vali              | of in<br>me c<br>astan<br>g stiff<br>mu)-<br>i con<br>eque<br>o<br>contru-<br>ue m<br>or to       | fittin<br>ertia<br>cons<br>ht of<br>fnes<br>+1/c<br>istar<br>ency<br>oller<br>nultip<br>orque | g buil<br>[kg.1]<br>ttant (<br>Integ<br>for ru<br>)<br>nt [N.1]               | Desc<br>n2]<br>of anti-<br>rator b<br>bad an<br>n.s/rac                              | delica<br>riptior<br>windu<br>lock<br>d pow<br>비] | n p com<br>ertrair              | ).<br>Ipensa | ation      |       |
| BinaryS                                                                                                    | itub<br>Configuration<br>Bus<br>BusSampler<br>tionCodes<br>_code_configurati.<br>_interface  |        |        | Compi<br>Conto<br>Inertia<br>Real<br>Real<br>Real<br>Real<br>Real<br>Real<br>Real<br>Rea  | iling all tune<br>ents<br>Type<br>a<br>ionalDampi<br>:: TuningBu<br>'MyM04eFt | ingCons<br>s<br>MU.eFN | Arameters, eac<br>J_M<br>J_M<br>Ni_PI<br>Ti_PI<br>c_res<br>f_cut<br>gearRatic<br>k_PI<br>k_accCo<br>tauM_ma                          | Mor<br>Ni*T<br>Tim<br>Res<br>~1/(<br>Dan<br>Cut<br>Cut<br>Gai<br>Gai<br>Gai<br>X Max                                       | ment<br>Fi is ti<br>e cor<br>ulting<br>(1/c_<br>nping<br>-off fr<br>n of c<br>n valu<br>c mot<br>ningE      | of in<br>me of<br>istan<br>g stiff<br>mu)<br>contro<br>contro<br>contro<br>de mo<br>or to<br>Bus  | fittin<br>ertia<br>cons<br>nt of<br>fnes<br>+1/c<br>star<br>ency<br>oller<br>nultip           | g buil<br>(kg.i<br>ttant (<br>Integ<br>for ro<br>)<br>nt [N.i                 | Desc<br>n2]<br>of anti-<br>rator b<br>bad an<br>n.s/rac                              | riptior<br>windu<br>lock<br>d pow<br>1]           | n<br>p com<br>ertrair           | npensa       | ation      |       |
| BinaryS                                                                                                    | itub<br>Configuration<br>BusSampler<br>tionCodes<br>_code_configurati.<br>_interface         |        |        | Inertia<br>Real<br>Real<br>Real<br>Real<br>Real<br>Real<br>Real<br>Rea                    | ionalDampi<br>ents<br>ionalDampi<br>:: TuningBu<br>'MyM04eFt                  | ingCons<br>s<br>MU.eFM | Name<br>J_M<br>Ni_PI<br>Ti_PI<br>c_res<br>f_cut<br>gearRatio<br>k_PI<br>k_accCoi<br>tauM_ma                                          | Mor<br>Ni*T<br>Tim<br>Ress<br>~1/(<br>Dan<br>Cut-<br>Dan<br>Cut-<br>Dan<br>Cut-<br>S<br>Gain<br>Cut-<br>S<br>Gain<br>X Max | ment<br>is ti<br>e cor<br>ulting<br>(1/c_<br>nping<br>-off fr<br>ar rati<br>n of c<br>mot                   | of in<br>me c<br>istan<br>g stiff<br>mu);<br>i con<br>eque<br>o<br>contru<br>ue m<br>or to<br>Bus | fittin<br>ertia<br>cons<br>nt of<br>fines<br>+1/c<br>nstar<br>ency<br>oller<br>nultip<br>rque | g buil<br>I [kg.1<br>ttant (<br>Integ<br>for ro<br>)<br>it [N.1<br>           | Desc<br>n2]<br>of anti-<br>ator b<br>vad an<br>n.s/rad                               | ription<br>windu,<br>lock<br>d pow<br>J]<br>      | n p com<br>ertrair              | ipensa<br>1  | ation      |       |

Main characteristics of eFMU co-simulation stubs:

- Support multiple instantiation (each is atomic)
- All production codes available (32-Bit & 64-Bit floating-point precision simulation)
- Support modification, input-dependent initialization, recalibration & reinitialization
- Provide & assert eFMI error signals
- Preserve original model interface (dimensionalities, diagramatic layout of in- & output connectors etc)
- Provide sampling with period of generated eFMU
- "Just" a production code proxy (no additional equations; no solver required; "simply" implement GALEC block live-cycle)

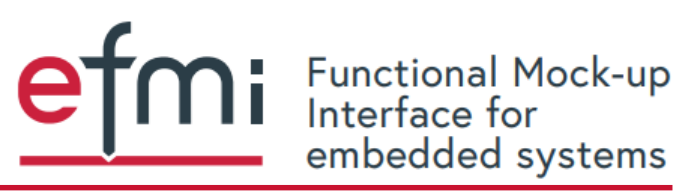

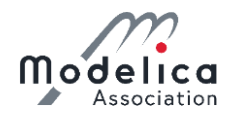

### Derive experiment package to define test scenarios & generate Behavioral Model container:

| - 😒 🔾 🔊 🖉 🔜 =                                                                                                    | build_tests - MyM04eFMU.BehavioralModel.build_tests (Read-Only) - [Documentation] —                                                                                                    |                                         |
|----------------------------------------------------------------------------------------------------|----------------------------------------------------------------------------------------------------|-----------------------------------------|
| File Graphics Docun                                                                                                    | MyM04eFMU.BehavioralModel.build_tests ×                                                                                                    | x - 0                                   |
| Recent  Formattee Back Forward                                                                                                    | build_tests Description                                                                                                    | Table 🔻                                 |
| Model Layer                                                                                                    | Derive from an existing model an experiment-package defining the test scenarios of a Dymola-administered Behavioral Model container. Each eBlock                                                                                                    | pols                                    |
| Model name     Image: Comparison of the second second sec             | defines one test scenario of the Behavioral Model container. The generated package can be used to add the respective Behavioral Model container to the eFMU (i.e., generate reference results and manifest) and to software-in-the-loop (SiL) test the CATIA ESP production codes of the eFMU.                                                                                                    | f a<br>∋nario of<br>pective<br>∋st) and |
| <ul> <li>extends DymolaEmbec</li> <li>Clocked</li> <li>check_configuration</li> </ul>                                                                                                    | Inputs     The model     Select Model     X       source_experiment     Image: Select Model     Image: Select Model     X       replace     false v     Configures, the experiment     Search:     Image: Select Model       replace     false v     Image: Select Model     Image: Select Model                                                                                                    |                                         |
| ♥ build<br>│ clean<br>■ browse_code                                                                                                    | Outputs <ul> <li>Build success reprint information.</li> <li>Build success reprint information.</li> <li>Controllers</li> <li>Controllers</li> <li>Controlers</li></ul> | lodelica                                |
|                                                                                                    | OK     Info       experi     >       experi     >       ReferenceTests     >                                                                                                    | e                                       |
|                                                                                                    | Outputs     Controller_ExplEuler       Type     Name       BuildResult     build_result       Build tests     OK                                                                                                    |                                         |
| Image: Second second second | Path: DymolaEmbedded.EmbeddedConfiguration.comanoramioaer.coma_tests<br>Filename: C:/Users/CBR5.DSONE/Desktop/eFMI-<br>omponent Browser Files Diagram Filter Variable Browser Steady State *                                                                                                    | 1 2                                     |

Derive experiment package from existing closed loop experiment:

- 1. Right click MyM04eFMU.BehavioralModel
  - .build\_tests in Package Browser / Projects view
  - $\rightarrow$  Call Function...
  - $\rightarrow$  source\_experiment
  - $\rightarrow$  *Edit* (package tree icon)
  - $\rightarrow$  select eFMI\_TestCases
  - .M04\_DrivetrainTorqueControl
  - .ReferenceTests
  - .Controller\_ExplEuler\_ClosedLoop
  - $\rightarrow OK$  $\rightarrow OK$

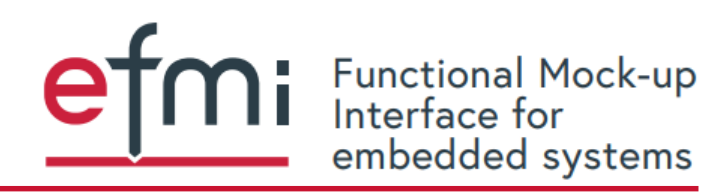

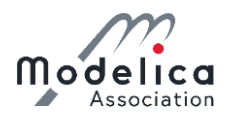

Scenario 1: controller

Functional Mock-up Interface for

embedded systems

### Investigate the derived experiment package:

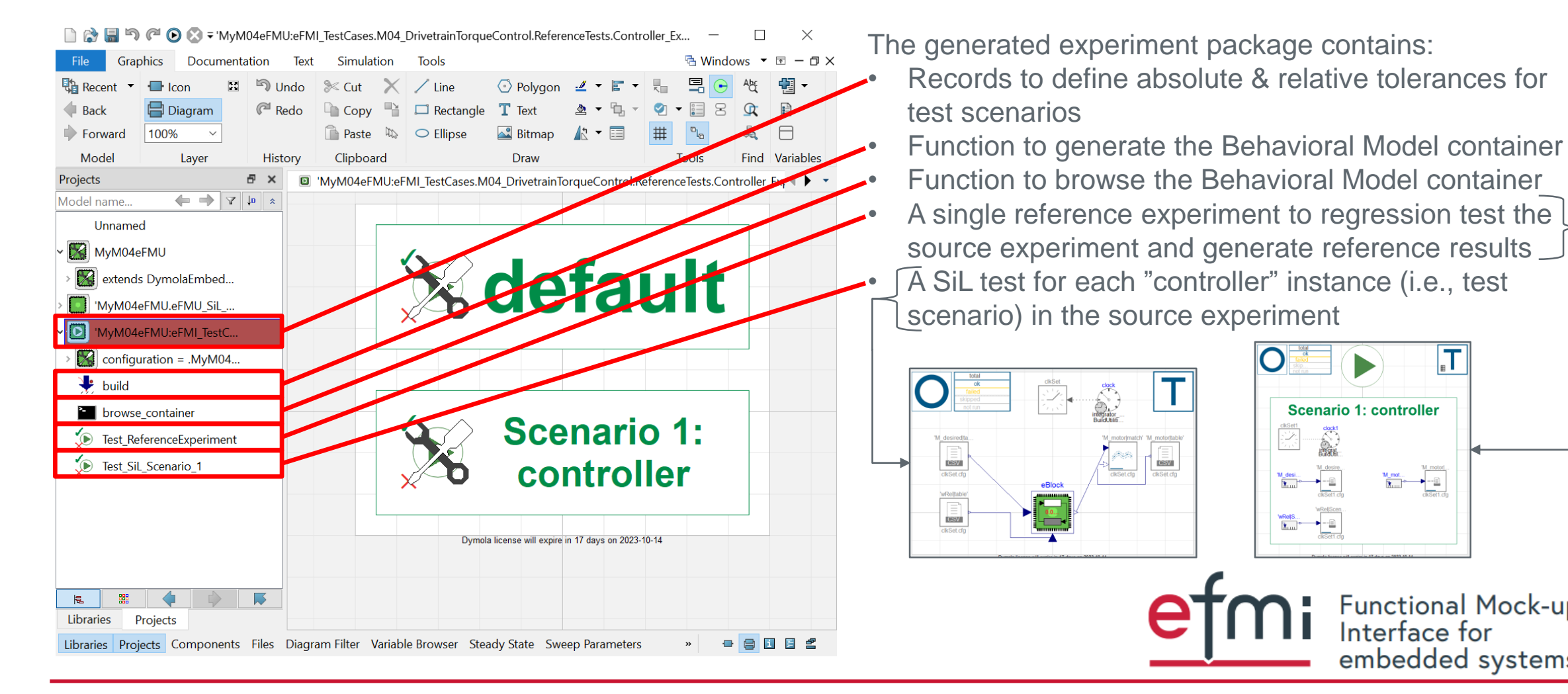

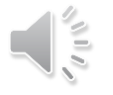

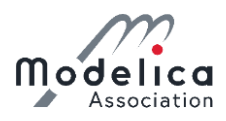

#### Define tolerances for the test scenarios of the experiment package:

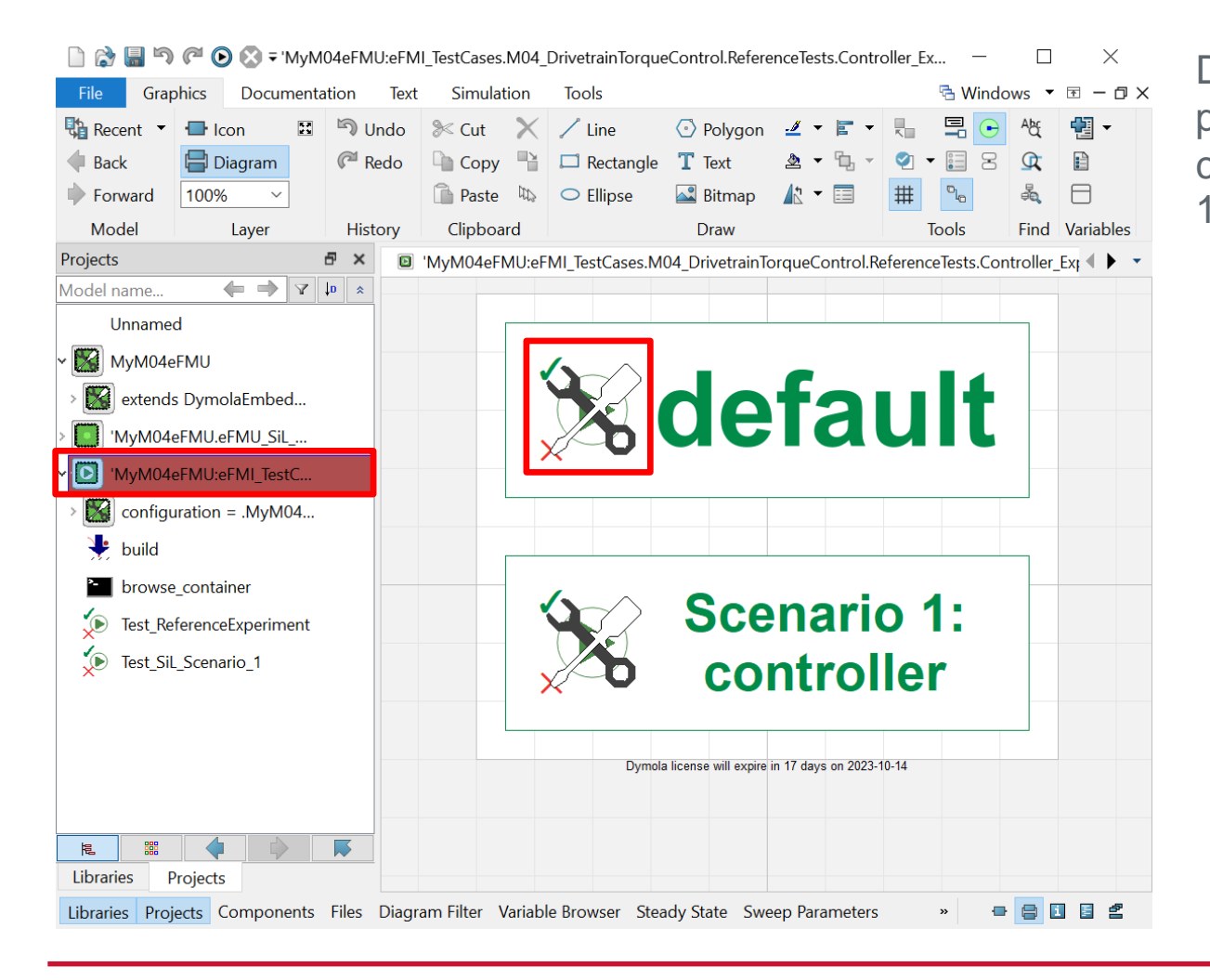

Define absolute and relative tolerances for all floatingpoint precisions and test scenarios (i.e., SiL tests). We can use a default for all scenarios (here only a single): 1. Double click tolerances\_default (labeld default) in Diagram view of the experiment package → set tolerances for M\_motor output a follows absolute\_x32 (M\_motor=1e-3) relative\_x32 (M\_motor=1e-4) absolute\_x64 (M\_motor=1e-6) relative\_x64 (M\_motor=1e-8) → OK

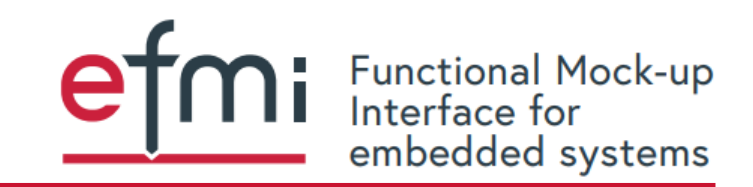

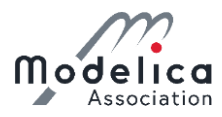

### **Generate Behavioral Model container form the experiment package:**

| 🗋 😭 🔚 🄄 🍘 🖉 🕑 🗞 🗟 build - 'MyM04eFMU:eFMI_TestCases.M04_DrivetrainTorqueControl.ReferenceTests.Contr 🦳 🗌 |                   |            |           |                 |           |                       |          |            |           |          |         |          |                | ×      |
|----------------------------------------------------------------------------------------------------|-------------------|------------|-----------|-----------------|-----------|-----------------------|----------|------------|-----------|----------|---------|----------|----------------|--------|
| File Grap                                                                                                | hics Docume       | ntatior    | n Text    | Simulatio       | on        | Tools                 |          |            |           | ę        | 🗄 Win   | dows     | ▼ 〒 -          | - @ X  |
| Recent 💌                                                                                                 | i Formatted       | rev        | >         | $\times \times$ | ٨bf       | Normal 🗸 🗸            | B ×      | •          | EI        | ÷        | Ξ       | ග        | Table          | -      |
| 🔶 Back                                                                                                   | 🗐 Info Editor     | <>><br>rev | M+        |                 | ab<br>⊯ac | (Default)             | I x      | ۵.         | ≣         |          | 1200    | -        |                |        |
| Forward 🕨                                                                                                | 🔛 Info Source     | ==         |           | <u>لهم الم</u>  | Ð         | (Auto) 🗸              | U        |            | =         |          |         | e=       |                |        |
| Model                                                                                                    | Layer             |            | Language  | Clipboard       | Find      | Fon                   | t        |            | Pa        | ragrapł  | n       |          | Tools          |        |
| Projects 🗗 🗙 💌 build 🗙 +                                                                                 |                   |            |           |                 |           |                       |          |            |           |          |         | •        |                |        |
| Model name 🔶 🔿 🖓 🕼 🛪 Build the Behavioral Model container administered by this experiment package.       |                   |            |           |                 |           |                       |          |            |           |          |         |          |                |        |
| Unnamed                                                                                                  | ł                 |            | Infor     | mation          |           |                       |          |            |           |          |         |          |                |        |
| ∽ 🔛 MyM04e                                                                                               | FMU               |            |           |                 |           |                       |          |            |           |          |         |          | ٦              |        |
| > 🔀 extends                                                                                              | DymolaEmbed       |            |           | 'MyM04eF        | MU:eF     | MI_TestCases.M04_D    | rivetrai | nTorqueC   | Control.R | eferenc  | eTes    | $\times$ |                |        |
| > 🚺 'MyM04e                                                                                              | FMU.eFMU_SiL      |            | E         | build           |           |                       |          |            |           |          |         |          | ),<br>or parts |        |
| ✓ MyM04€                                                                                                 | FMU:eFMI_TestC    |            | tr        | Description     |           |                       |          |            |           |          |         |          |                |        |
|                                                                                                    | ration = $M_VM04$ |            | c         |                 | 41 D      | - hand - Mandal - and |          |            |           |          |         |          |                |        |
| Je build                                                                                                 |                   |            |           | pack            | age.      | enavioral Model con   | ainer a  | aminister  | ed by tr  | iis expe | riment  |          |                |        |
|                                                                                                    |                   | _          | Е         | Outputs         |           |                       |          |            |           |          |         |          |                |        |
| Diowse                                                                                                   |                   |            | S         |                 |           |                       |          |            |           |          |         |          |                |        |
| ✓ Vest_Ref                                                                                               | terenceExperiment | t          | N         | succeeded       | ł         | , w                   | /hether  | the build  | l succeed | ded or f | tailed. |          |                |        |
| Test_SiL                                                                                                 | _Scenario_1       |            | P<br>'N   | error_mes       | sage      | , FI                  | ror me   | ssage in ( | case the  | build fa | ailed.  |          | er_ExplE       | uler_C |
|                                                                                                    |                   |            | F         |                 |           |                       |          |            |           |          |         |          | - ·            |        |
|                                                                                                    |                   |            | Ĭ         | C               | Ж         | Info                  | Сору С   | all        | Execute   |          | Close   |          |                |        |
|                                                                                                    |                   |            |           |                 |           |                       |          |            |           |          |         |          |                |        |
|                                                                                                    |                   |            |           |                 |           |                       |          |            |           |          |         |          |                |        |
|                                                                                                    |                   |            |           |                 |           |                       |          |            |           |          |         |          |                |        |
| Libraries P                                                                                              | rojects           |            | 4         |                 |           |                       |          |            |           |          |         |          |                | Þ      |
| Libraries Proje                                                                                          | ects Component    | s File     | es Diagra | m Filter Va     | riable    | Browser Steady Sta    | te Sw    | eep Parar  | meters    | **       | •       |          |                | 8      |

Build the Behavioral Model container with reference results taken from simulation of the reference experiment Test ReferenceExperiment:

 Right click build of experiment package in Package Browser / Projects view
 → Call Function...

 $\rightarrow OK$ 

Browse the generated Behavioral Model container:

 Right click browse\_container of experiment package in the Package Browser / Projects view → Call Function...

 $\rightarrow OK$ 

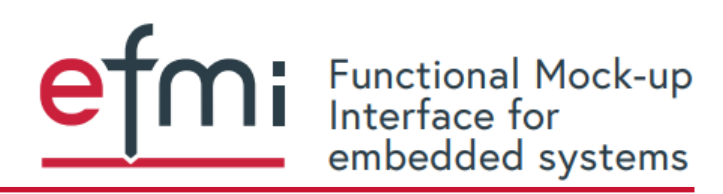

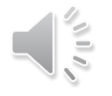

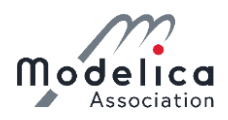

### Investigate the generated Behavioral Model container (BModel\_Dymola\_699250432):

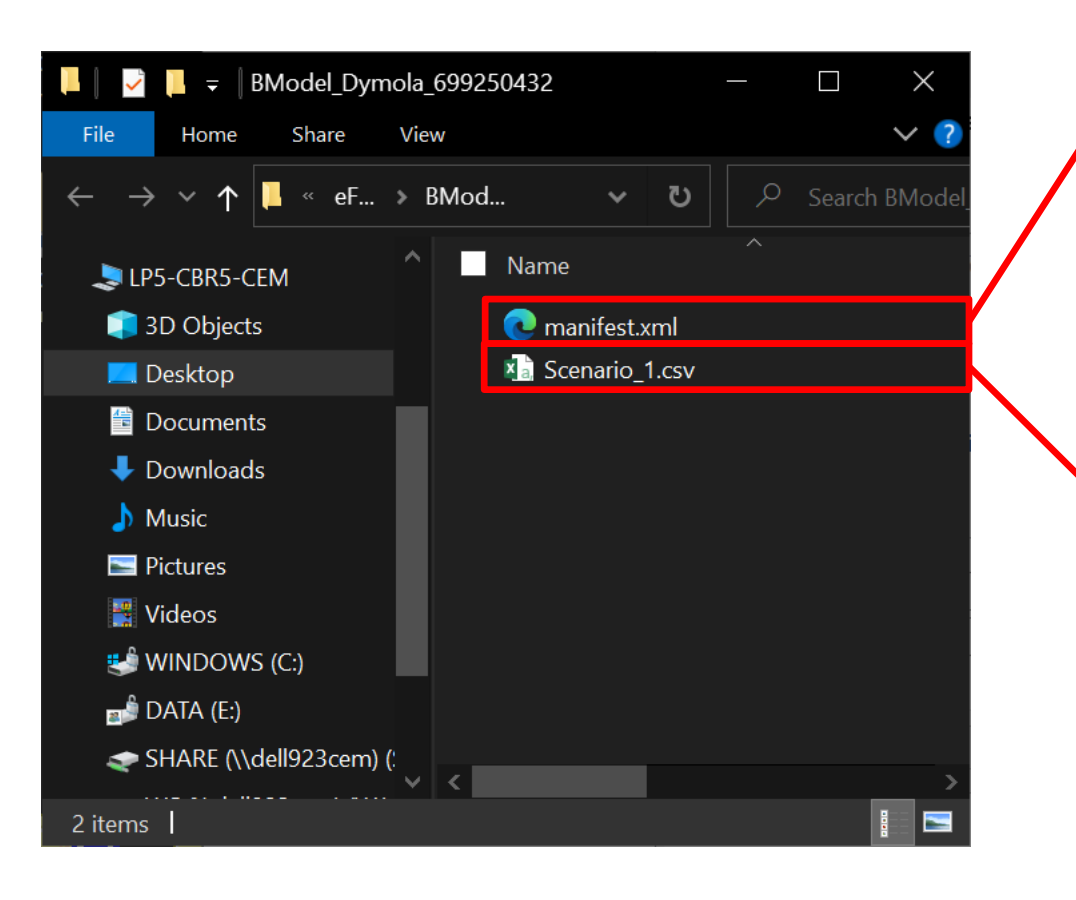

Container content:

XML manifest with

- Test scenarios
- Links to Algorithm Code manifest for variable names and types (in-, output, tuneable parameter) & sample period
- Variables → CSV column name links (multi-dimensions are flattened to individual columns)
- Tolerances for various floating-point precisions
   Reference trajectories in comma separated values (CSV)
   files (one file per test scenario)

Take some time to investigate the manifest and CSV file.

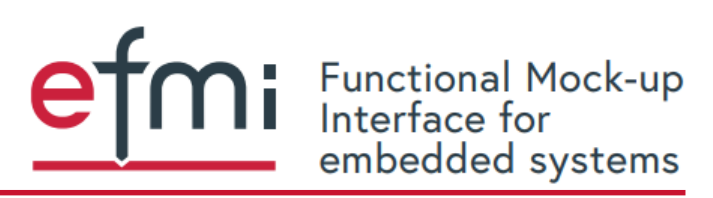

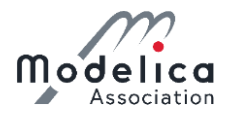

### **Conduct SiL test of Software Production Engineering generated production codes:**

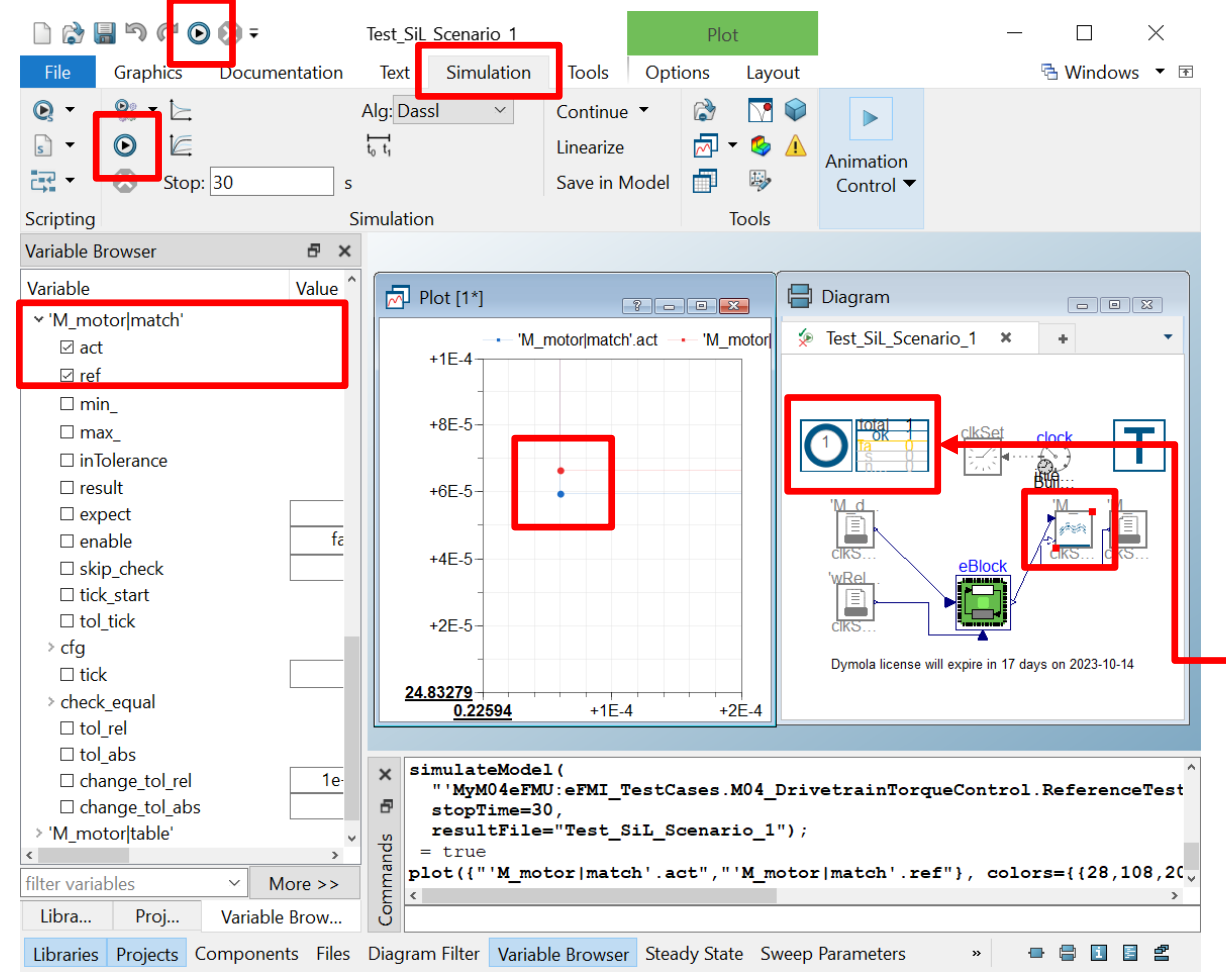

- Double click Test\_SiL\_Scenario\_1 of the experiment package in Package Browser / Projects view
- 2. Switch to Simulation ribbon
  - $\rightarrow$  Click Simulate button
- 3. Right click 'M\_motor|match' in diagram plot → Plot Variable
  - → select act (actual SiL simulation trajectory)
  - $\rightarrow$  select *ref* (expected reference trajectory)
- 4. Zoom into *Plot* window to see there are differences

Note, that the test did not fail (see *Logs* window & dashboards). If you tighten tolerances – e.g., change the 32-Bit floating-point precision tolerances to the 64-Bit ones – it will fail.

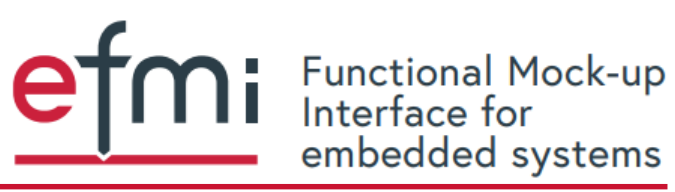

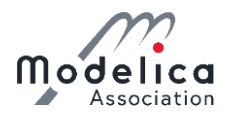

### **Conduct SiL test of Software Production Engineering generated production codes:**

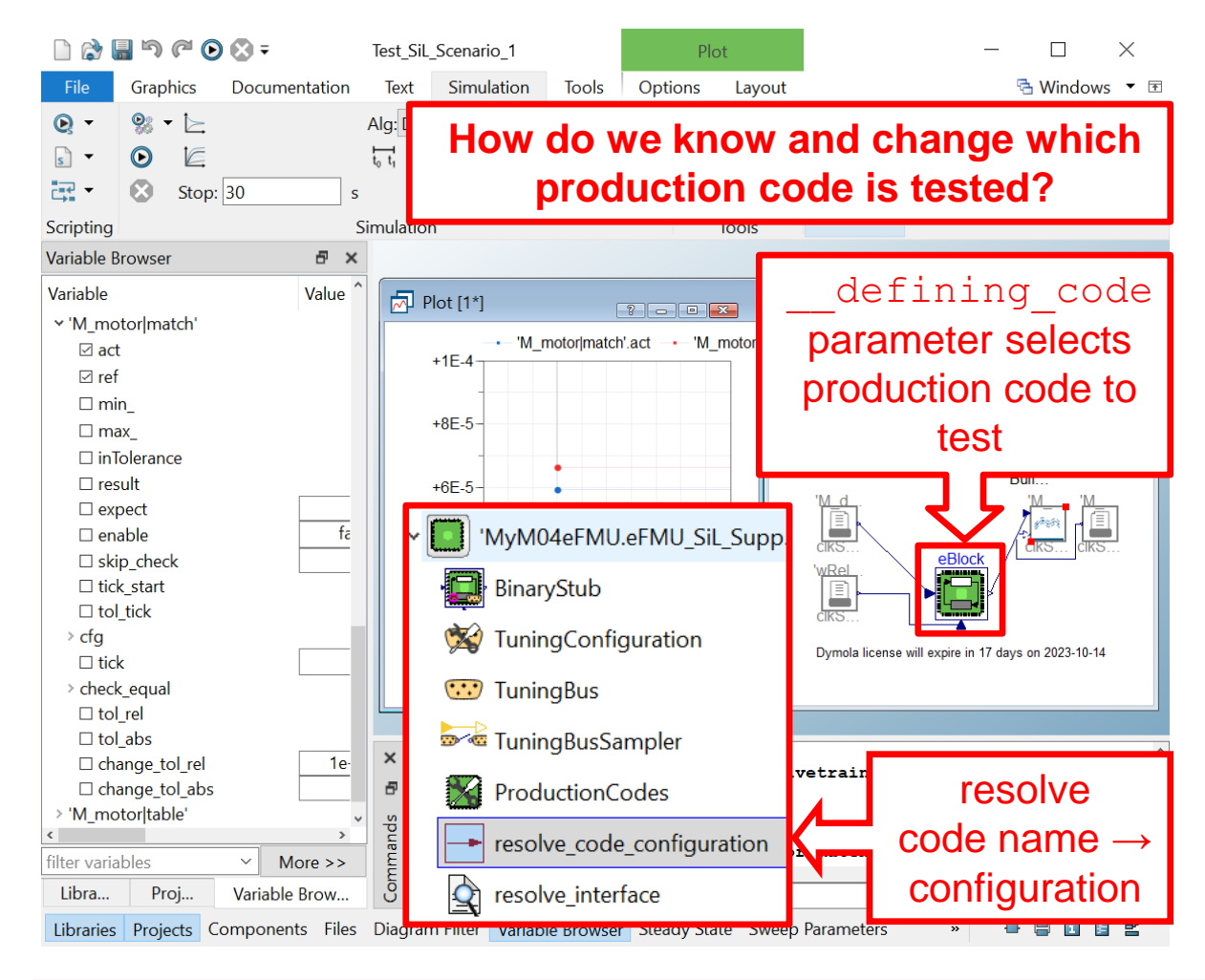

- Double click Test\_SiL\_Scenario\_1 of the experiment package in Package Browser / Projects view
- 2. Switch to Simulation ribbon
  - $\rightarrow$  Click Simulate button
- 3. Right click 'M\_motor|match' in diagram plot
  - $\rightarrow$  Plot Variable
  - → select act (actual SiL simulation trajectory)
  - $\rightarrow$  select *ref* (expected reference trajectory)
- 4. Zoom into *Plot* window to see there are differences

Note, that the test did not fail (see *Logs* window & dashboards). If you tighten tolerances – e.g., change the 32-Bit floating-point precision tolerances to the 64-Bit ones – it will fail.

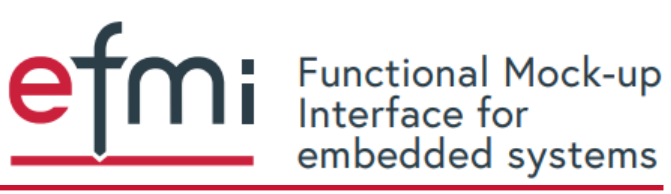

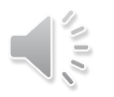

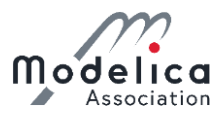

### Congratulations, you did it!

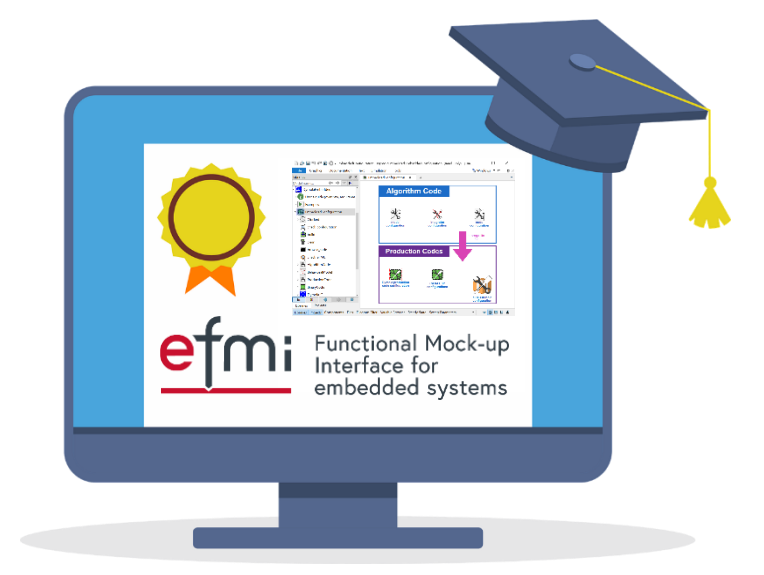

# Let's do some advanced SiL stuff, like recalibration and reinitialization.

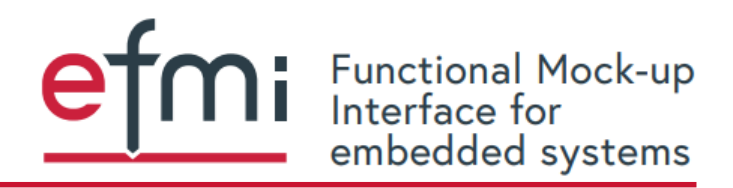

© 2023 Modelica Association | www.modelica.org | CC BY-SA 4.0

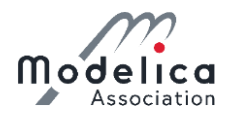

### Load prepared recalibration & reinitialization example for M04 controller:

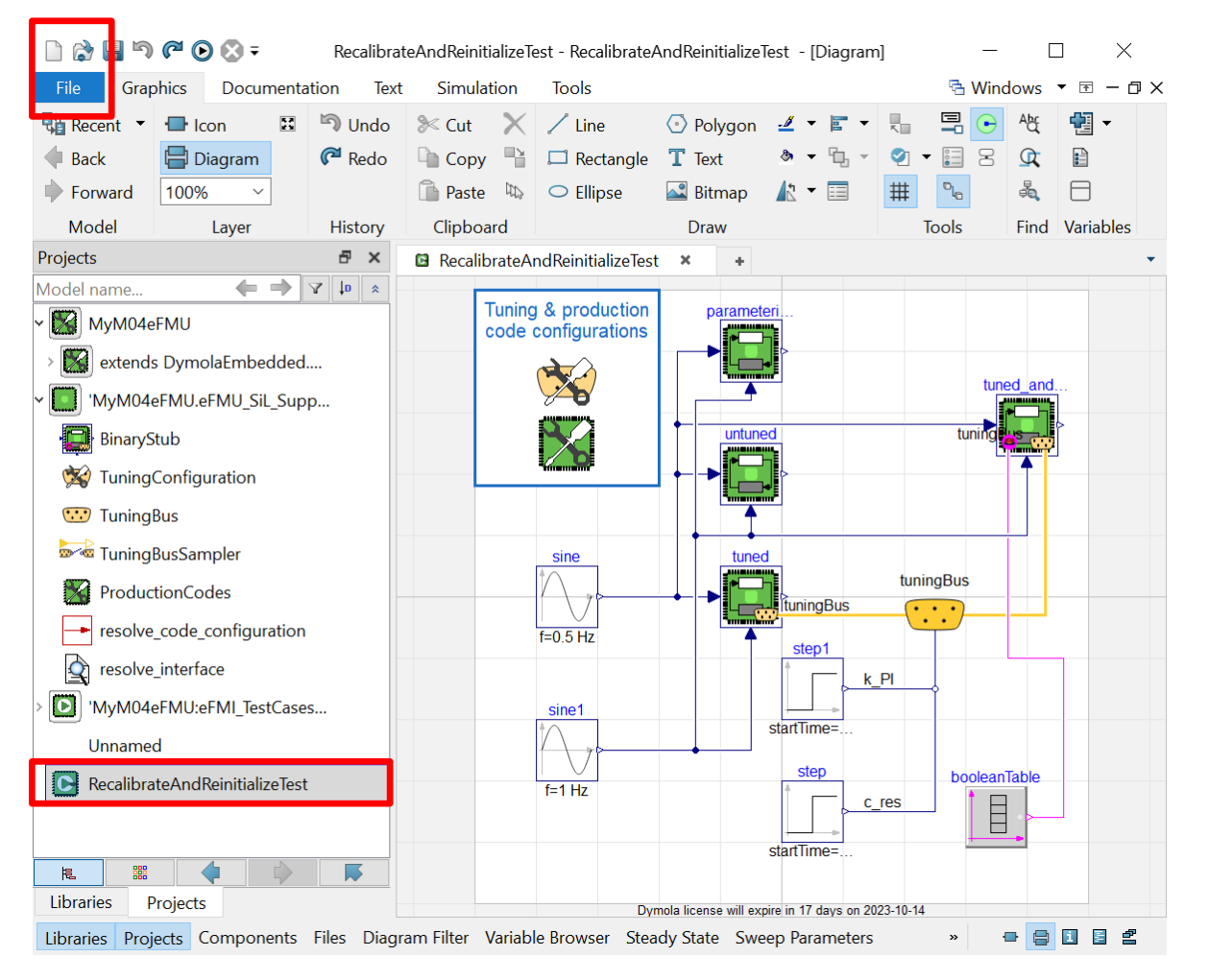

1. Either, drag and drop model reference-models/Part-3/ RecalibrateAndReinitializeTest.mo in Package Browser / Projects view or load it via File → Open → Load...

The model has 4x M04 controller instances (eFMU cosimulation stub instances):

- 1. untuned: not modified, recalibrated nor reinitialized
- 2. parameterized: modified c\_res & k\_PI
  parameters, but not recalibrated nor reinitialized
- 3. tuned: unmodified, but via tuningBus runtime recalibrated c\_res & k\_PI parameters
- 4. tuned\_and\_reinitialized: like 3, but additionally at runtime reinitialized

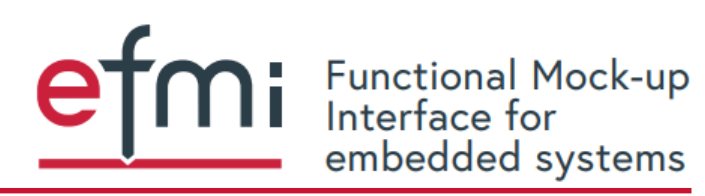

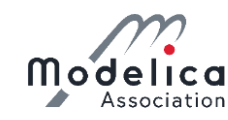

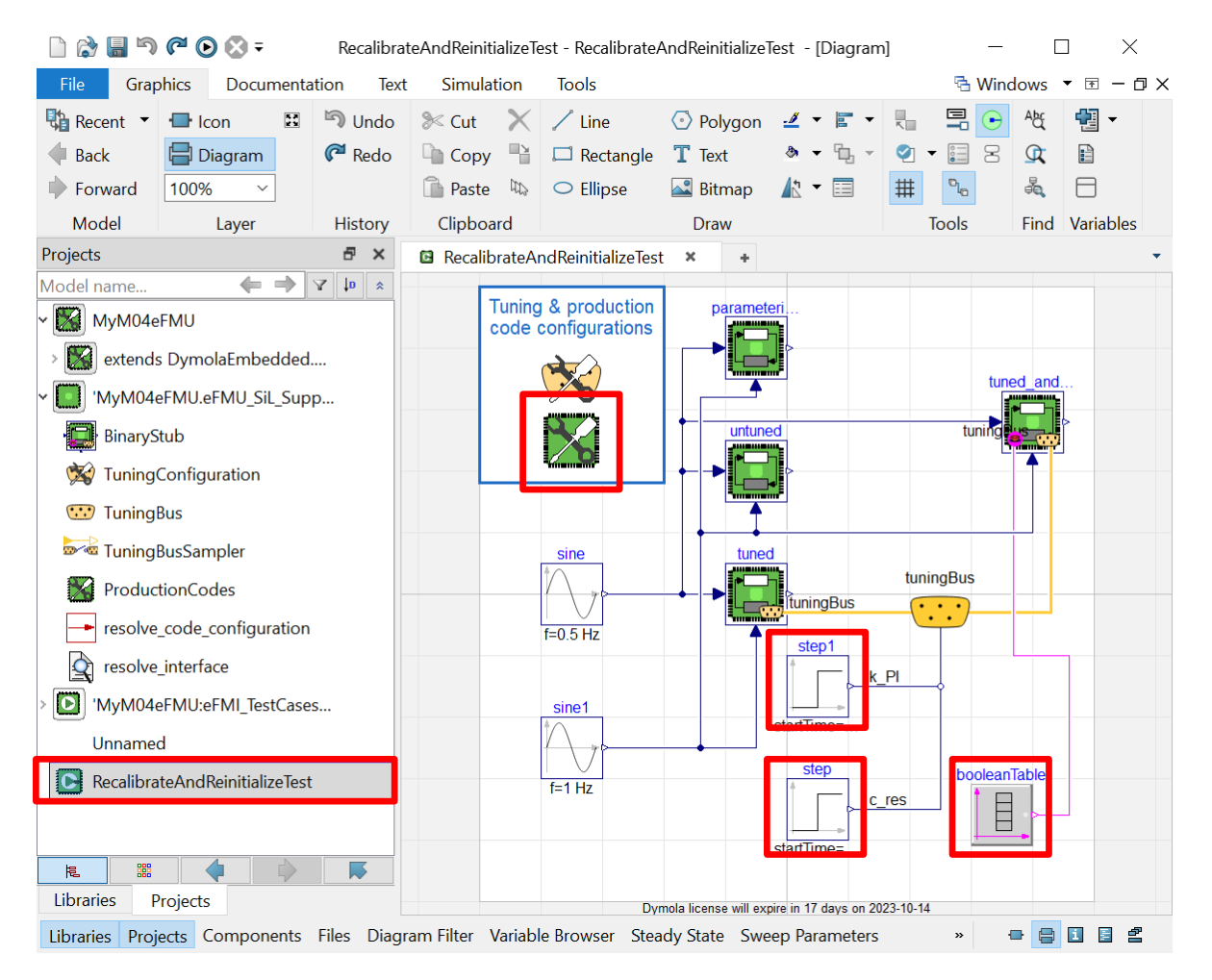

All 4 controllers use the same production code for simulation (\_\_defining\_code modification set by the global record parameter in the upper left of the diagram).

The c\_res & k\_PI parameter changes are all switches from the default value to the same new value, just at different time points (as modification before simulation or as recalibration during simulation):

- c\_res: 4710 → 2710 at t = 0s or 0.25s (step runtime value)
- k\_PI:  $-73 \rightarrow -10$  at t = 0s or 0.6s (step1 runtime value)

Reinitalization is done at t = 0.7005s (booleanTable runtime value).

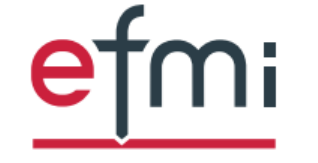

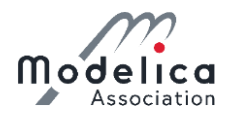

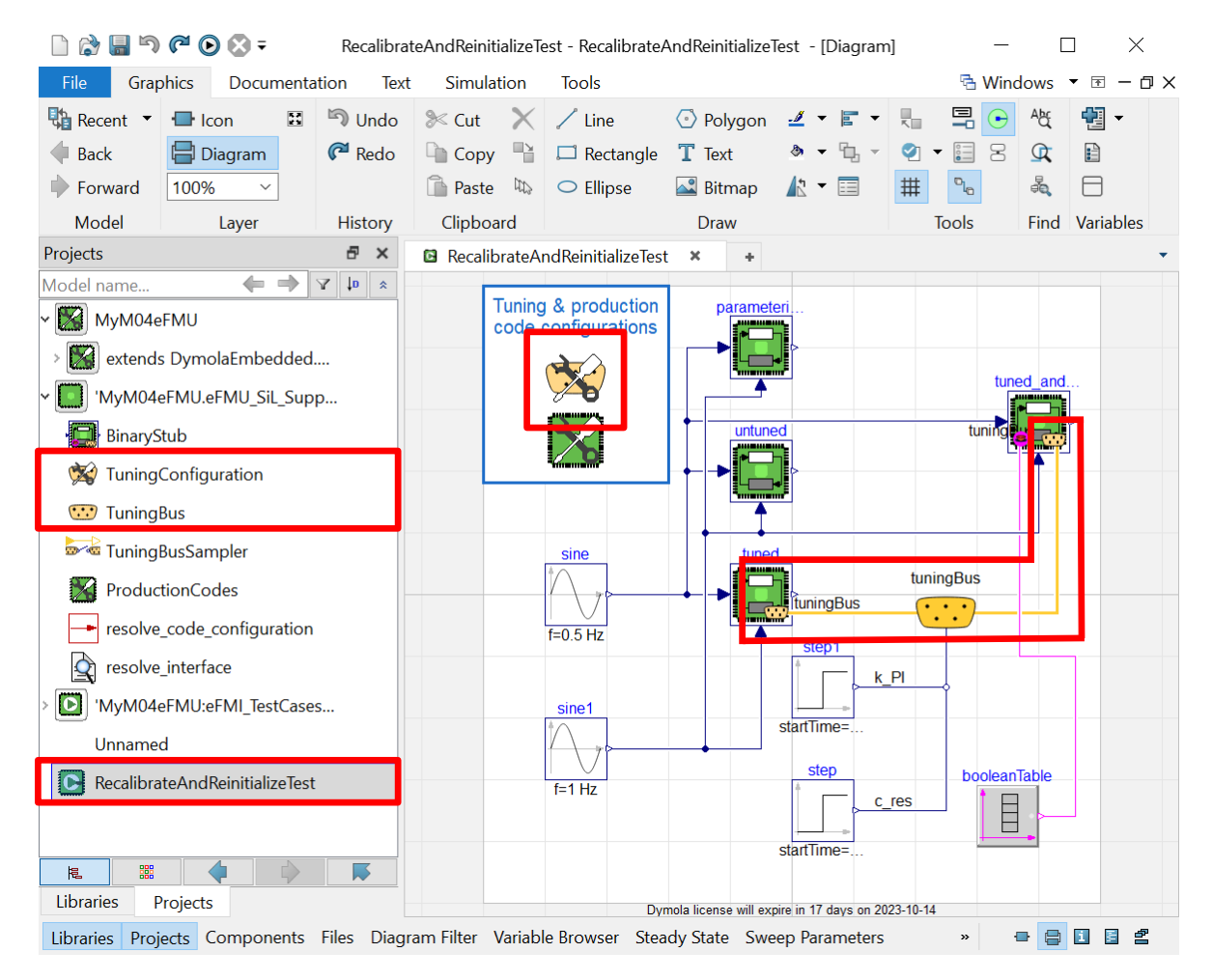

Tuning is enabled by modifying co-simulation subs:

- \_\_\_enable\_tuning = true
- selecting/activating the tuned parameters via \_\_\_\_\_tuning\_configuration
- $\Rightarrow$  The tuning bus connector (:::) is enabled.

New recalibration parameter values are provided as runtime values connected to the tuning bus. Only tuning-activated parameters have to be provisioned.

Tuning configuration & bus types are provided in the generated eFMU co-simulation stub (drag and drop).

In this model: Tuneable parameters are selected by the global \_\_tuning\_configuration record parameter in the upper left

of the diagram.

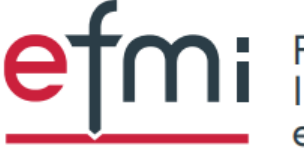

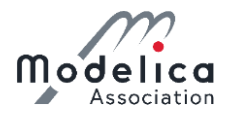

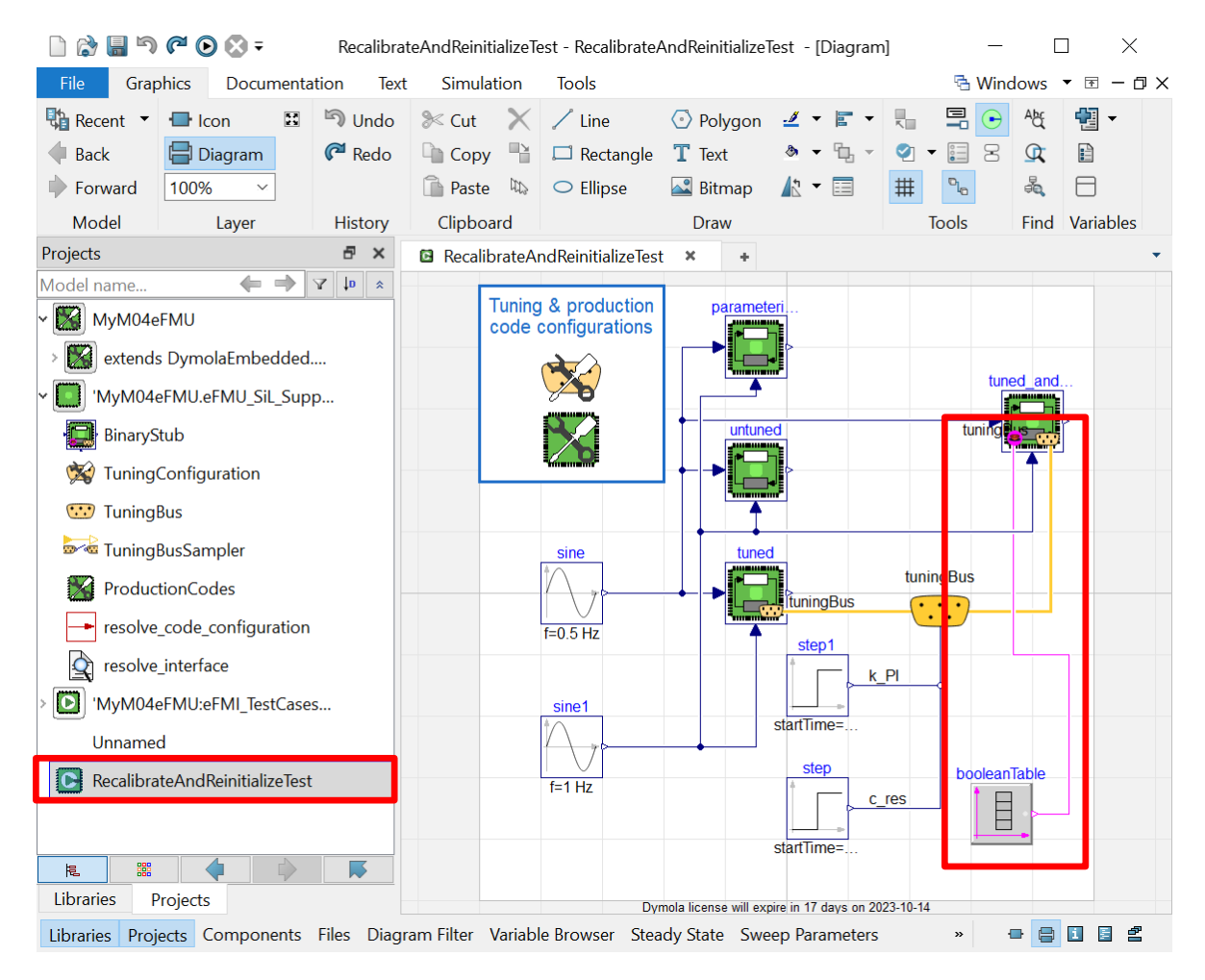

Reinitialization is enabled by modifying eFMI cosimulation subs:

- \_\_enable\_reinitialization = true
- $\Rightarrow$  The "stop push button" ( $\bigcirc$ ) is enabled.

New reinitialization requests are provided as runtime values connected to the "stop push button". Such are locked until the next sampling; it is sufficient to signal at any point inbetween two samplings that a reinitialization is requested – it is not necessary to ensure reinitialize == true exactly at the sampling.

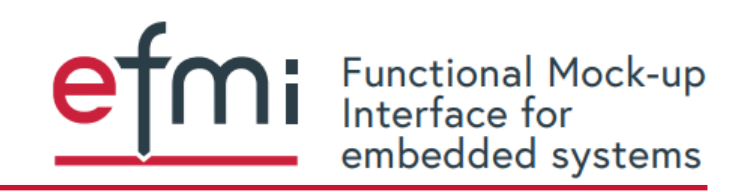

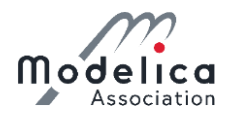

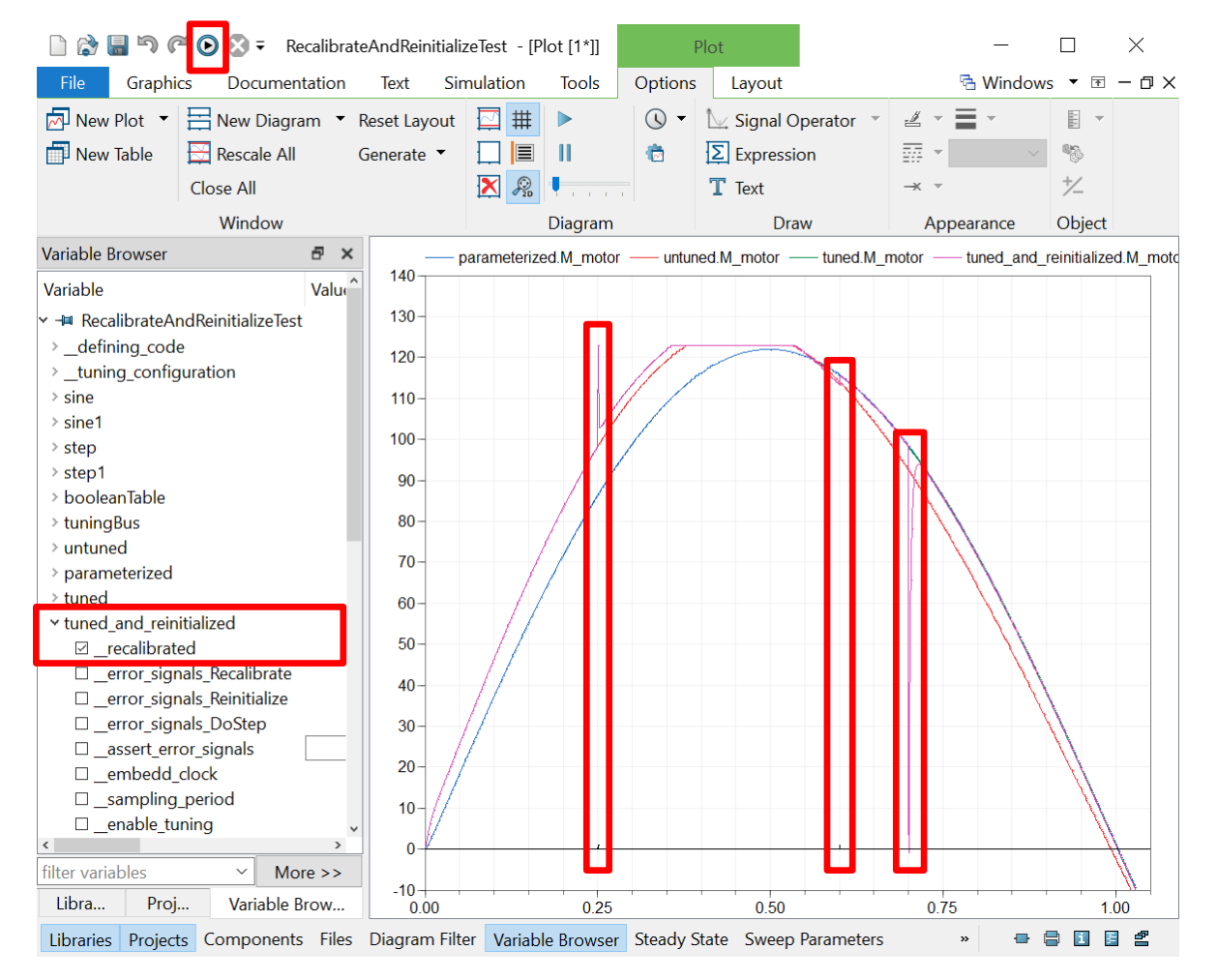

- 1. Simulate RecalibrateAndReinitializeTest
- 2. Plot M\_motor of all 4 co-simulation stubs
- 3. Plot recalibrated (true, iff recalibration done)
- 4. Zoom into the plot at  $0.0 \le t \le 1.05$

When do parameterized and tuned plots align? When does untuned align? Is the controller fast adapting in case of errors that require a system restart?

Good to remember:

- All controllers use same production code
- c\_res & k\_PI parameters change consistently:
  - c\_res at t = 0s or 0.25s (step)
  - k PI at t = 0s or 0.6s (step1)
- Reinitalization at t = 0.7005s (booleanTable)

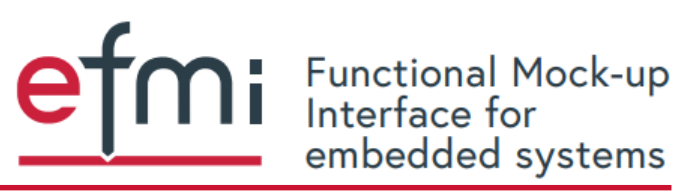

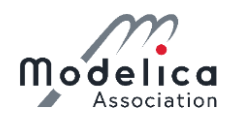

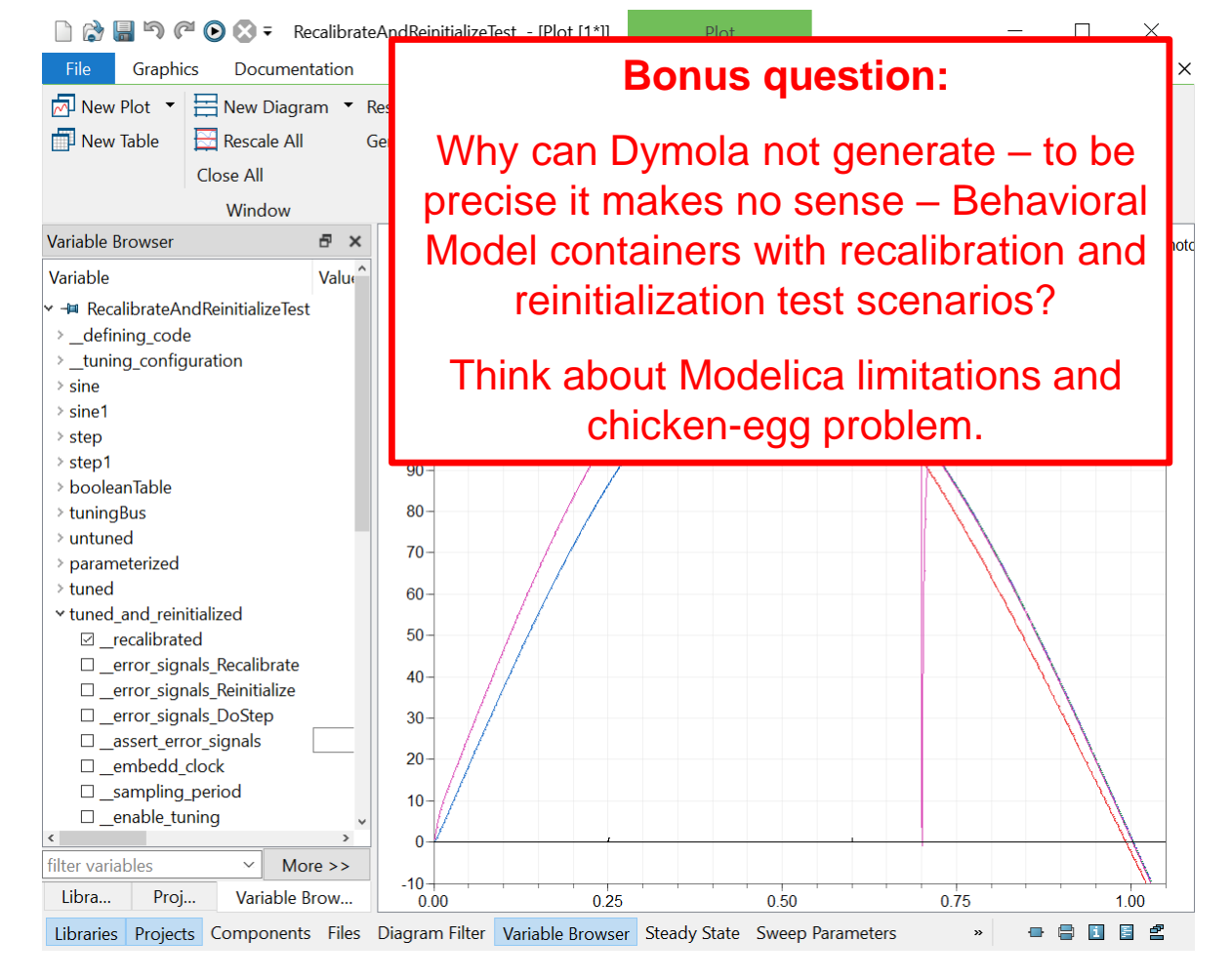

- 1. Simulate RecalibrateAndReinitializeTest
- 2. Plot M\_motor of all 4 co-simulation stubs
- 3. Plot \_\_\_\_\_recalibrated (true, iff recalibration done)
- 4. Zoom into the plot at  $0.0 \le t \le 1.05$

When do parameterized and tuned plots align? When does untuned align? Is the controller fast adapting in case of errors that require a system restart?

Good to remember:

- All controllers use same production code
- c\_res & k\_PI parameters change consistently:
  - c\_res at t = 0s or 0.25s (step)
  - k\_PI at t = 0s or 0.6s (step1)
- Reinitalization at t = 0.7005s (booleanTable)

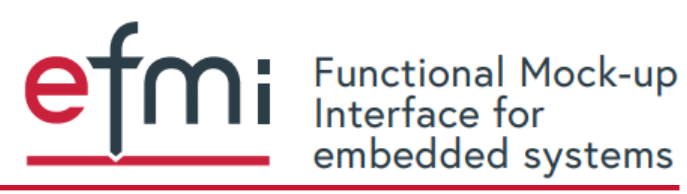

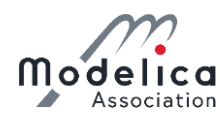

### Final touch – export eFMU as FMU:

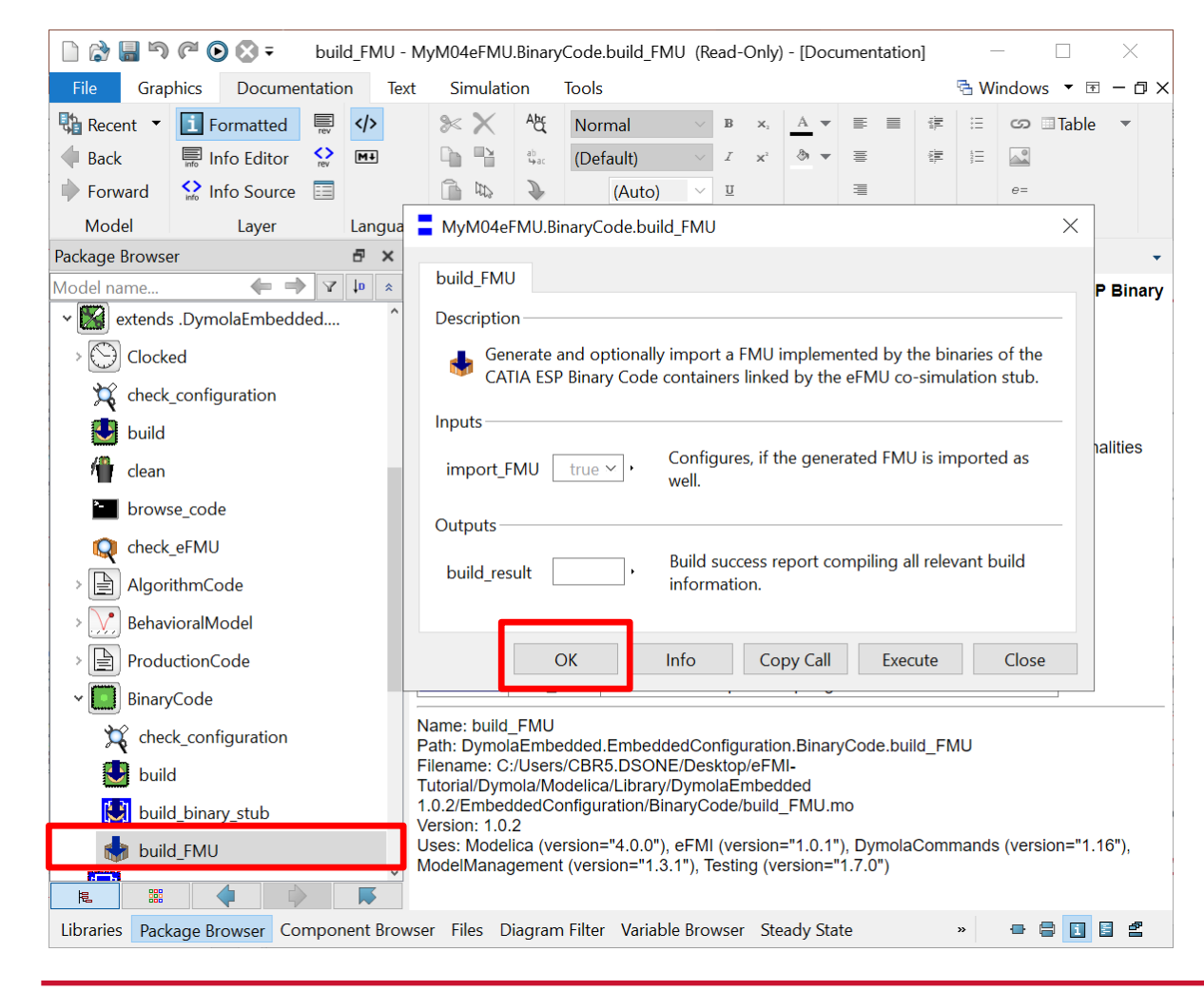

- 1. Right click MyM04eFMU.BinaryCode.build\_FMU in Package Browser / Projects view
  - $\rightarrow$  Call Function...
  - $\rightarrow OK$

The exported FMU has all conditional parameters of the eFMU co-simulation stub fixed to their defaults:

- Recalibration & reinitialization: disabled, i.e., \_\_\_\_\_enable\_tuning = false, \_\_\_\_\_enable\_reinitialization = false
- Error signals: asserted, i.e.,

\_assert\_error\_signals = true

 Internal sampling: embedded & fixed, i.e., embedd clock = true

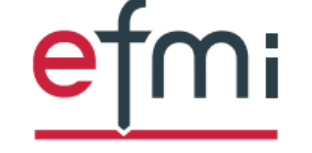

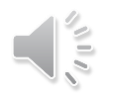

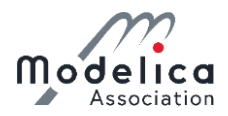

### Congratulations, you did it like a PRO!

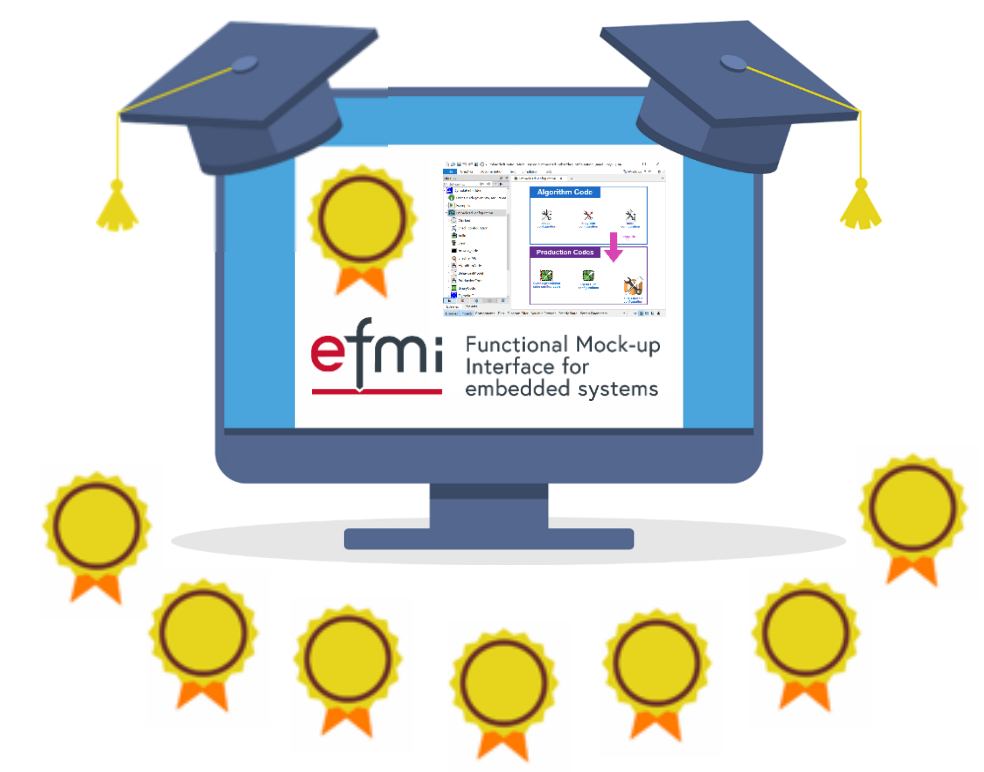

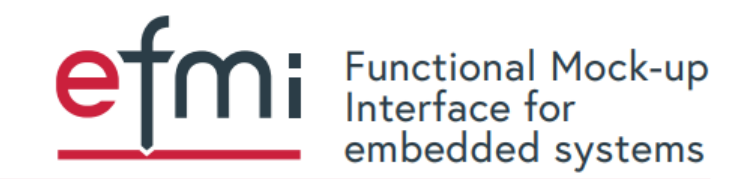

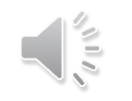

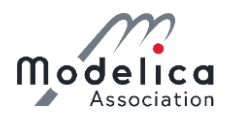

Assume my embedded target platform provides functionality I like to reuse. How do I link it to my GALEC / production code?

How can I interface existing C code / binaries in my controller?

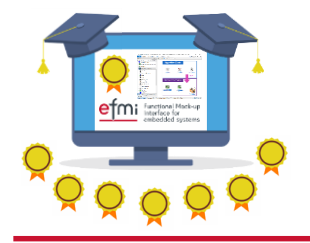

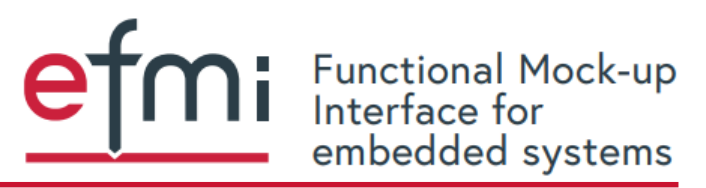

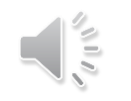

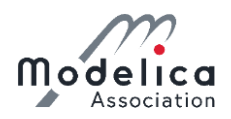

### What is the minimal setup I need, starting from Dymola? Which eFMU containers are optional? Which eFMI features are optional?

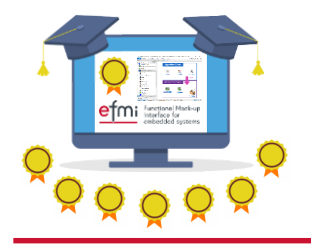

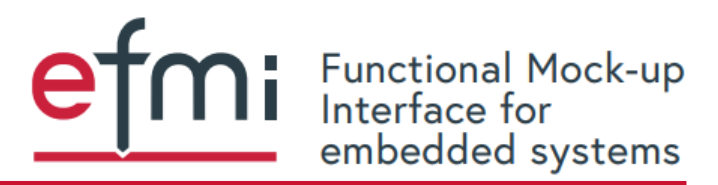

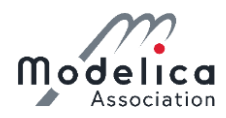

We used a lot of Modelica

libraries.

What are all the eFMI libraries loaded in Dymola good for?

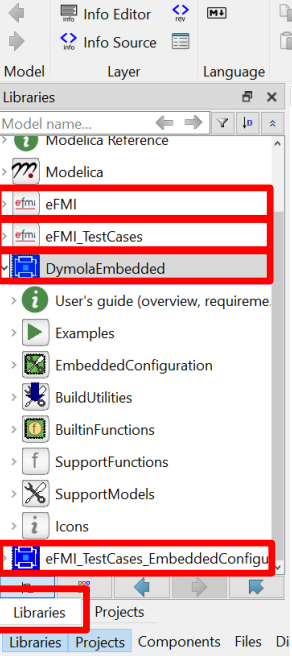

ካ 🦳 🕞 🐼 ፡

Graphics
Documentation
Text
Simulation
Tools

Formatted
Image: Comparison of example of example of ex

 Support library to ease adaptation of existing Modelica models for eFMI (mostly about MSL → eFMI table adapters)

eFMI TestCases:

DymolaEmbedded - DymolaEmbedded (Read-Only) - [Documentation]

 eFMI application examples used for official cross-checks of eFMI tooling; Modelica tooling agnostic

DymolaEmbedded:

- Interface for Dymola's eFMI facilities
- eFMI\_TestCases\_EmbeddedConfigurations:
- **eFMU generation configurations for** eFMI\_TestCases

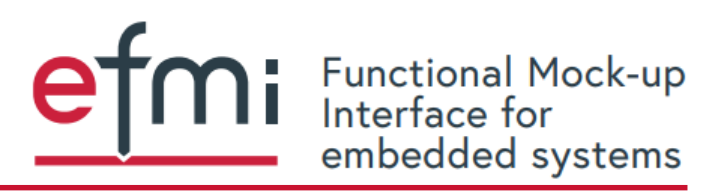

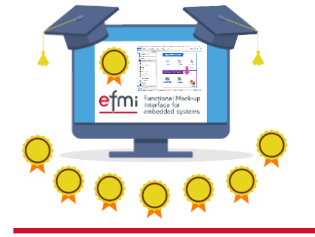

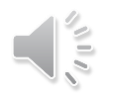

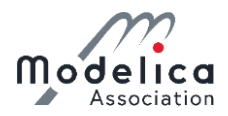

### Congratulations, you did it like a PRO!

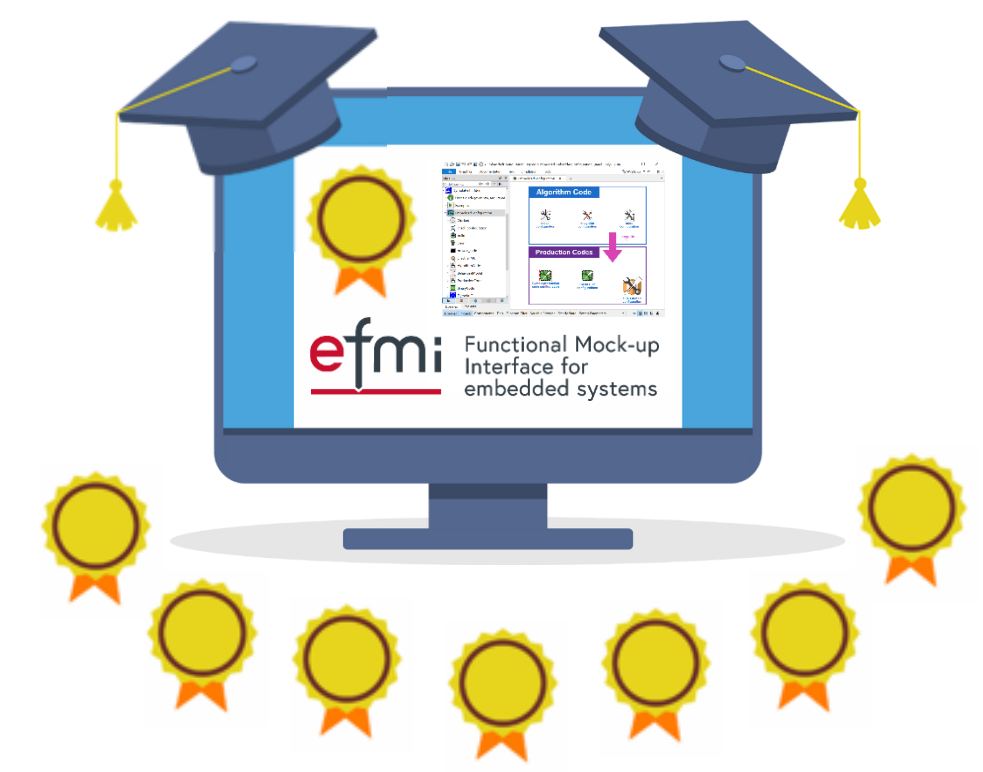

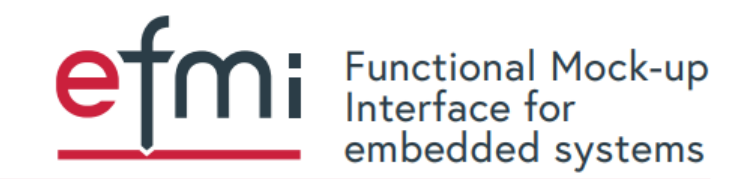

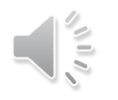

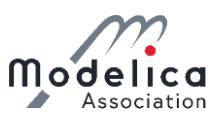

### eFMI® Tutorial – Agenda

Part 1: eFMI® motivation and overview (40 min)

Part 2: Running use-case introduction (10 min)

Part 3: Hands-on demonstration in Dymola and

Software Production Engineering (former name CATIA ESP) (25 min)

Coffee break (30 min)

Part 3: Hands-on demonstration in Dymola and Software Production Engineering (former name CATIA ESP) (35 min)

Part 4: Live demonstration in TargetLink (30 min)

Part 5: Short presentation of further tooling (5 min)

Part 6: Conclusion (5 min)

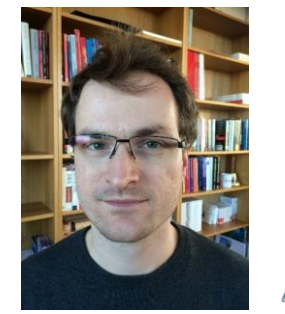

Tutorial leader: Christoff Bürger

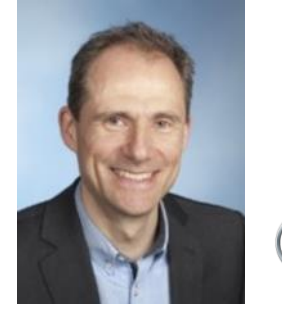

Presenter: Oliver Lenord BOSCH Invented for life

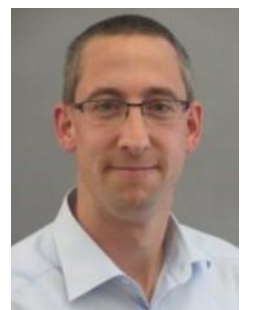

Presenter: Jörg Niere

**dSPACE** 

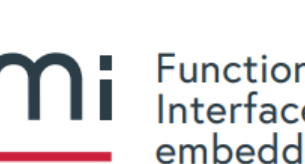